## **Online Blood Ordering System (OBOS)**

| Welcome to NHS Online B<br>Ordering System | lood                        | Username |                                                     |
|--------------------------------------------|-----------------------------|----------|-----------------------------------------------------|
| ****WELCOME TO OBOS****                    |                             | Password | Forgotten password?                                 |
|                                            |                             |          | Log in                                              |
|                                            |                             |          |                                                     |
| Hospital and Science Website               | NHS<br>Blood and Transplant |          | For support please contact your administrator 9.0.0 |

# This User Guide is applicable to OBOS versions numbered 10.X.X

## Table of Contents.

| Contents                                            | Page |
|-----------------------------------------------------|------|
| Introduction                                        | 3    |
| Logging onto OBOS.                                  | 3    |
| Logging Off.                                        | 5    |
| Forgotten passwords/password expiry.                | 5    |
| Quick system overview                               | 7    |
| Placing an order using OBOS.                        | 9    |
| Additional information                              | 13   |
| Creating a Standing order.                          | 20   |
| Transfusion Date – Platelet Standing Order          | 23   |
| Monitoring Standing Orders                          | 25   |
| Cancelling standing orders (Partial/Complete).      | 26   |
| Placing a SSO (Specialist Stock Order)              | 28   |
| First time orders                                   | 30   |
| Subsequent orders                                   | 33   |
| Reviewing and tracking SSO (Specialist Stock Order) | 36   |
| Specialist Stock Standing Orders                    | 37   |
| Using OBOS when Pulse is unavailable.               | 38   |
| Amending an order once it has been sent.            | 39   |
| Saving a request as a draft.                        | 44   |
| Duplicating a request.                              | 45   |
| Cancelling a request or order.                      | 46   |
| Tracking orders.                                    | 48   |
| Searching Orders                                    | 49   |
| Reconciling Orders on OBOS                          | 51   |
| Using filters on the order summary tabs             | 52   |
| Component substitutions.                            | 53   |
| Appendix One.                                       |      |
| Administration                                      | 54   |
| Hospital administrators                             | 54   |
| Updating Order Display                              | 54   |
| Adding new users.                                   | 55   |
| Searching for users.                                | 57   |
| Activating/Inactivating accounts.                   | 58   |
| Resetting passwords and unlocking accounts          | 58   |
| NHSBT administrators.                               | 59   |
| Adding an announcement to OBOS.                     | 60   |
| Updating Bank holidays.                             | 62   |
| Updating options within my Profile                  | 63   |
| Appendix Two.                                       |      |
| Icons used in the OBOS system                       | 64   |

#### Introduction [back to top]

The Online Blood Ordering System (OBOS) has been developed by NHSBT, hospitals and external suppliers to enable hospitals to order blood components online. Orders placed in this way will go directly into the NHSBT computer system, Pulse and hospitals will be able to view the progress of their orders within NHSBT.

The OBOS "footer" includes a link to the corresponding OBOS User Guide and Presentation along with the NHSBT component portfolio.

The "footer" indicates which version of OBOS has been accessed, which system e.g., Live or Training and the date and time of your last log in (UAT is the NHSBT user acceptance testing site).

| Help Files - OBOS User Guide and Presentation   Component Portfolio | Support - Contact your Hospital OBOS Admin   Version - UAT   1 | 10.0.0 |
|---------------------------------------------------------------------|----------------------------------------------------------------|--------|
| Your last log                                                       | gin was on: 18/04/2024 11:30:31.                               |        |

If you have any queries regarding the use of OBOS in your hospital, please contact your hospital administrator or transfusion laboratory manager.

Any comments or feedback on the system or this user guide are welcomed as they allow us to continually develop to meet user needs and can be sent to <u>OBOS@nhsbt.nhs.uk</u>

**Please Note:** be aware of the normal functionality of the computer mouse scroll wheel. The functionality varies slightly depending on which internet browser version you are using. It is important that you do not inadvertently change a selection for any of the drop-down menus using the mouse scroll wheel – **check all selections before selecting "Send order".** 

OBOS is designed to work on desktop PC's as well as mobile devices. Due to this responsive design and the various screen sizes available on phones and tablets you will notice changes to the layout. All functions are still available and perform in the same way to previous versions.

#### Logging onto OBOS [back to top]

OBOS is only accessible via supported web browsers. If you try to log in via an unsupported browser for following message will appear:

| Welcome to NHS Onli<br>Blood Ordering Sys                    | ine<br>tem           |                                                      |
|--------------------------------------------------------------|----------------------|------------------------------------------------------|
| Please navigate to the site on a supported internet browser. |                      | Browser not supported                                |
|                                                              |                      |                                                      |
|                                                              |                      |                                                      |
| Hospital and Science Website                                 | Blood and Transplant | For support please contact your administrator 10.0.0 |

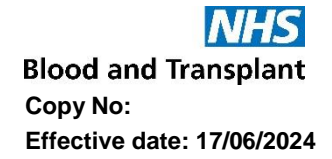

Once you have connected to the web service the log in screen shown below will appear. On the left, there is an area where any announcements from NHSBT will be shown and on the right are the boxes to type in your username and password.

|                                            | Announceme | nt Acknowledgement                                                                                 | ×    |        |                                           |
|--------------------------------------------|------------|----------------------------------------------------------------------------------------------------|------|--------|-------------------------------------------|
| Welcome                                    |            | Users can be forced to acknowledge an announcement the first they log in after it has been posted. | time |        |                                           |
| Blood O                                    |            | IT: Lacknowledge the Announcement displayed on screen                                              |      | ume    | Admin                                     |
| Users can be forced to ack<br>been posted. |            | 0                                                                                                  | ĸ    | 51 G   | Forgotten password?                       |
|                                            |            |                                                                                                    |      |        | Log in                                    |
| Hospital and Science Websit                | le         | Blood and Transplant                                                                               |      | For su | pport please contact your administrator V |

NHSBT can set up announcements so that the first time a user logs in after an announcement has been posted they must acknowledge it.

Underneath the announcements area, there is a direct link to the Hospital and Science website where you can access additional OBOS training materials.

When your account is set up your username and password will be sent to you via e-mail.

When you log onto OBOS for the first time the screen shown below will appear and you will be asked to change your password and set up a security question. Both passwords and security question answers are case sensitive. Rules apply to passwords, and these are listed on te screen.

| Update my password               |                                                       |                                                                                                    |      |
|----------------------------------|-------------------------------------------------------|----------------------------------------------------------------------------------------------------|------|
| Username                         | Admin                                                 |                                                                                                    |      |
| Old password *                   |                                                       |                                                                                                    |      |
| New password *                   |                                                       |                                                                                                    |      |
| Confirm New password *           |                                                       | Your password should be:<br>• 7-14 characters long<br>• at least one special character<br>• at least one capital letter<br>• at least one number |      |
| Your security question and answe | r is required to reset your passwo                    | ord if you forget.                                                                                                    |      |
| Your security question *         | Who do you work for?<br>Eg: Your Mother's Maiden name | 3?                                                                                                    |      |
| Your answer *                    |                                                       |                                                                                                    |      |
| Cancel                           |                                                       |                                                                                                    | Save |

If your account is set up for multiple hospitals, you may need to select the hospital you wish to order for and click on OK as shown below.

Blood and Transplant Copy No: Effective date: 17/06/2024

| Select Hosp   | pital                                            |          |
|---------------|--------------------------------------------------|----------|
| Hospital List | C Royal Liverpool University Hospital            | -        |
|               | O Royal London Hospital                          |          |
|               | C Royal Marsden Hospital, Fulham                 |          |
|               | C Royal Marsden Hospital, Sutton                 |          |
|               | C Royal National Orthopaedic Hospital (Stanmore) |          |
|               | C Royal Oldham Hospital                          |          |
|               | C Royal Preston Hospital                         |          |
|               | C Royal Shrewsbury Hospital                      |          |
|               | C Royal South Hants Hospital                     |          |
|               | C Royal Surrey Guildford                         |          |
|               | O Royal Sussex County Hospital, Brighton         |          |
|               | O Royal Victoria Infirmary, Newcastle            |          |
|               | O Russell's Hall Hospital                        | _        |
|               | O Salford Royal Hospital                         |          |
|               | O Salisbury Hospital NHS Foundation Trust        |          |
|               | O Sandwell District General Hospital, Birmingham |          |
|               | O Scarborough Hospital                           |          |
|               | O Scunthorpe General Hospital                    |          |
|               | O Selly Oak Hospital, Birmingham                 | -        |
|               |                                                  | <u> </u> |
| Cancel        |                                                  | ок       |

Alternatively, one hospital may have been set up as your default location in which case you will be taken straight to the home page for that hospital.

The top line of the OBOS screens contains information on your name and the hospital you are currently viewing/placing orders for, log off facility and the ability to switch to any other hospital site you have access to.

Craig Wilkes Log off Royal Shrewsbury Hospital - H036 Change

#### Logging Off [back to top]

There is an automatic 'time out' after 20 minutes. Your session will be discontinued, and you will be returned to the login screen.

To log off at any time click on 'Log Off 'after your name in the top left of any OBOS screen.

## Forgotten passwords/password expiry [back to top]

If you try to log in using the incorrect password you have four attempts, on the fifth incorrect attempt the account will be locked. The following prompts are displayed to indicate the remaining attempts. Once locked, your account can be unlocked by your hospital OBOS administrator account holder(s).

| Log in faile                         | d. You have 4 attempts rema                                           | ining. Log in fail                                                           | ed. You have 3 attempts remaining                                                                                                  |
|--------------------------------------|-----------------------------------------------------------------------|------------------------------------------------------------------------------|----------------------------------------------------------------------------------------------------|
| Usernam                              | e wayn0001                                                            | Usernai                                                                      | me wayn0001                                                                                                    |
| Passwor                              | d                                                                     | Passwo                                                                       | rd                                                                                                    |
|                                      | Log in                                                                |                                                                              |                                                                                                    |
| Log in failed. Yo<br>on the Forgotte | u have 2 attempts remaining. Ple<br>n password link if you have forgo | ase click Log in failed<br>tten your incorrect at<br>or contact t            | 1. Your account will be locked after the 50<br>itempt. Please try the Forgotten passwor<br>be OBOS administrator for your bosnital |
| Username                             | wayn0001                                                              | Usernam                                                                      | e wayn0001                                                                                                    |
| Password                             |                                                                       | Password                                                                     | d                                                                                                    |
|                                      | Forgotten password?                                                   |                                                                              | Forgotten password?                                                                                                    |
|                                      | Log in                                                                |                                                                              | Log in                                                                                                    |
|                                      | Your account<br>administrator<br>Username                             | has been locked. Please conta<br>for your hospital to unlock you<br>wayn0001 | act the OBOS<br>ir account.                                                                                                    |
|                                      | Password                                                              |                                                                              |                                                                                                    |
|                                      |                                                                       | Forgotten password?                                                          |                                                                                                    |

On the log in screen "forgotten password?" appears in blue on the right-hand side, if selected you will be asked to enter your username, your security question will appear and when answered you can re-set your password. A new password will be sent to the e-mail address associated with the account. If you cannot remember your security answer you will need to contact **your** hospital administrator to re-set your password.

| <b>Step1</b><br>To reset your password please provide your username | Step 2<br>To reset your password please answer your security question<br>Your security question <b>Who do we work for</b> |  |
|---------------------------------------------------------------------|----------------------------------------------------------------------------------------------------|--|
| Username wayn0001<br>Next                                           | Your security question Who do we work for Your answer Reset password                                                      |  |

#### Quick system overview [back to top]

#### Homepage and Tabs

The homepage contains order summary screens for current, draft, standing and queued orders.

| NHS Online Blood Ordering                                                                                                    | Home Create order My profile Administration Search order                                                                                                    |
|----------------------------------------------------------------------------------------------------|----------------------------------------------------------------------------------------------------|
| Announcements                                                                                                    |                                                                                                    |
| ***Welcome to OBOS LIVE*** Have you visited the Hospitals & Science website recently? A one stop<br>the link below to find out what's available for the transfusion community. Do you have any feedback<br>ideas to OBOS@nhsbt.nhs.uk or website to NHSBTCustomerService@nhsbt.nhs.uk | ) shop for information, updates, monthly communications and much more. Follow<br>, comments or ideas on how to improve OBOS or the website? If so send OBOS |
| Order Summary                                                                                                    | Last Updated at 1:27 PM <u>Refresh to update again</u>                                                                                                    |
| Current Orders Draft Orders (0) Standing Orders Queued Orders (0)                                                                                                    |                                                                                                    |

#### Create order tab

The "create order" tab has four options; Create an order, Create a standing order, Create a specialist stock order, Create a specialist stock standing order.

| NHS Online Blood Ordering | Home | Create order  | My profile              | Administration | Search order       |
|---------------------------|------|---------------|-------------------------|----------------|--------------------|
| Announcements             |      | Create an ord | ler                     |                |                    |
|                           |      | Create a star | Create a standing order |                |                    |
| WELCOME TO OBOS           |      | Create a spe  | cialist stock c         | order          |                    |
| Order Summary             |      | Create a spe  | cialist stock s         | standing order | esh to update aqai |

## My Profile

All account holders can access the "my profile" to update your profile or password.

| NHS Online Blood Ordering                 | Home | Create order | My profile | Search order |
|-------------------------------------------|------|--------------|------------|--------------|
| Announcements                             |      |              | Update my  | r profile    |
| Announcements from NHSBT will appear here |      |              | Update my  | r password   |

#### Administration

There are different types of accounts available, the different access levels for each account type will dictate which functions are available and which tabs will appear.

| NHS Online Blood Ordering                                                                                                    | Home       | Create order      | My profile      | Administration       | Search order |  |
|----------------------------------------------------------------------------------------------------|------------|-------------------|-----------------|----------------------|--------------|--|
|                                                                                                    |            |                   |                 | Add new user         |              |  |
| Announcements                                                                                                    |            | Add Announcement  |                 |                      |              |  |
| ***Welcome to OBOS LIVE*** Have you visited the Hospitals & Science website recently? A one stor                                                                                  | shop for i | nformation, upda  | tes, monthly co | Update bank holiday  |              |  |
| the link below to find out what's available for the transfusion community. Do you have any feedback<br>ideas to OBOS@nhsbt.nhs.uk or website to NHSBTCustomerService@nhsbt.nhs.uk | , comment  | s or ideas on hov | v to improve OE | Update order display |              |  |

- **Hospital Administrator** Create/Activate/Deactivate/Unlock accounts, reset passwords and Create/Amend/Delete/Search and Reconcile orders.
- Hospital User Create/Amend/Delete/Search and Reconcile orders.
- Reconciliation user Search and Reconcile orders only.
- NHSBT administrator Access all areas.
- NHSBT user Create/Activate/Deactivate/Unlock accounts, reset passwords and add announcements.
- NHSBT announcement user add announcements.

#### Search order

The "search order tab" allows you to search for orders.

| Search Order                                                                                 |  |  |  |  |  |  |  |  |  |  |
|----------------------------------------------------------------------------------------------|--|--|--|--|--|--|--|--|--|--|
| Pulse number (eg: P123456788)                                                                |  |  |  |  |  |  |  |  |  |  |
| (OR)                                                                                         |  |  |  |  |  |  |  |  |  |  |
| Request number                                                                               |  |  |  |  |  |  |  |  |  |  |
| (OR)                                                                                         |  |  |  |  |  |  |  |  |  |  |
| Delivery Type    select-     •       Containing    select     •       Status    select     • |  |  |  |  |  |  |  |  |  |  |
| SSO Patient Search (Only orders directly created by hospitals will be shown)                 |  |  |  |  |  |  |  |  |  |  |
| Surname NHS Number                                                                           |  |  |  |  |  |  |  |  |  |  |
| Standing order search (Only orders directly created by hospitals will be shown)              |  |  |  |  |  |  |  |  |  |  |
| Standing Order Number * Dates from                                                           |  |  |  |  |  |  |  |  |  |  |
| Frequency All                                                                                |  |  |  |  |  |  |  |  |  |  |

You can "return to search results" after viewing an individual order.

|                              |       |                                     |                |                                    |          | << Return to Search Results |
|------------------------------|-------|-------------------------------------|----------------|------------------------------------|----------|-----------------------------|
| Red Cells<br>Red blood cells | B Neg | Requested:<br>Allocated:<br>Issued: | 1<br>1<br>none | Blood Char neg for: none<br>Notes: | Patient: |                             |

## Placing standard order using OBOS [back to top]

| Home        | Create order    | My profile       | Administ   | tration  | Search order    |
|-------------|-----------------|------------------|------------|----------|-----------------|
|             | Create an orde  | r                |            |          |                 |
|             | Create a standi | ng order         |            |          |                 |
|             | Create a specia | list stock order |            |          |                 |
| make ANY ch | Create a specia | list stock stand | ling order | v orders | , without prior |

#### Delivery information

From the home screen select the create order option and select the delivery method required (the default is >blank<) Select the delivery date required by clicking on the calendar icon and highlighting the date required or type the date into the required date box in the format dd/mm/yyyy.

**Del Stock:** For a routine delivery.

A 'delivery slot matrix' will be presented with the delivery times for that day.

| Delivery Information        |                  |                |
|-----------------------------|------------------|----------------|
| Delivery method * Del:Stock | Delivery slots f | or Wednesday : |
| Required date * 09/07/2014  | 10:00            | 22:00          |
| Required time * HH:MM       | 14:00            |                |
| ,                           | 18:00            |                |

If you choose a delivery for the same day, you are placing the order you may find that a delivery slot is 'greyed out', even though that time has not passed, this is due to the cut off time for that slot has passed.

| Delivery Information        |   |             |                   |
|-----------------------------|---|-------------|-------------------|
| Delivery method * Del:Stock | • | Delivery sl | ots for Tuesday : |
| Required date * 08/07/2014  |   | 10:00       | 22:00             |
| Required time * HH:MM       |   | 14:00       |                   |
| ,,                          |   | 18:00       |                   |

## Additional non-scheduled deliveries

#### Ad-Hoc

Select the delivery date required by clicking on the calendar icon and highlighting the date required or type the date into the required date box in the format dd/mm/yyyy.

The time will be auto populated based on the Current time + pick and pack time + delivery time. Please do not alter the pre-populated time offered, to a time less than what is offered, this is the **earliest** NHSBT could deliver that order. However, this time can be extended.

## Collect

Select the delivery date required by clicking on the calendar icon and highlighting the date required or type the date into the required date box in the format dd/mm/yyyy. The time will be auto populated based on the Current time + pick and pack time, again please don't alter this time.

## **Emergency Collect**

Select the delivery date required by clicking on the calendar icon and highlighting the date required the time will be auto populated based on the current time + pick and pack time + emergency delivery time. On selection of this delivery option, you **must** telephone Hospital Services to inform them that this order has been placed.

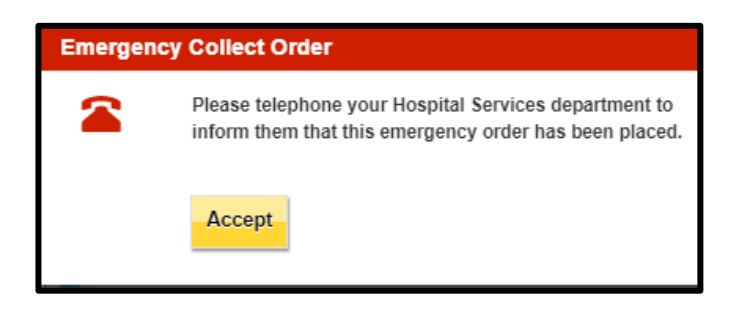

## Emergency

If you request an emergency delivery, users must accept the conditions shown below to proceed and **must** telephone their Hospital Services department to inform them that the order has been placed.

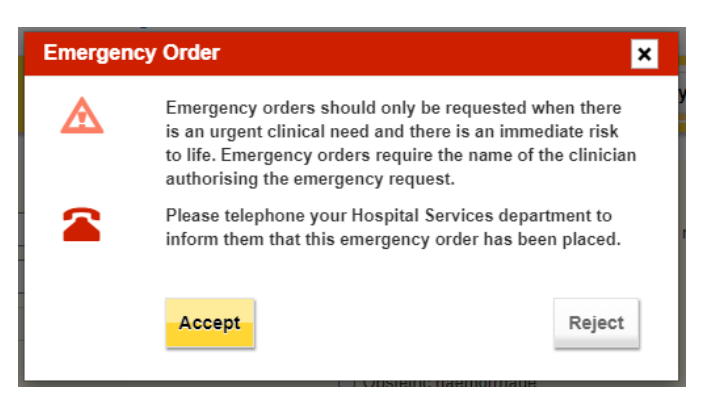

Additional information will be requested as shown on the screen below. Enter the name of the requesting clinician, click on one of the justifications for a blue light delivery (the system will only allow you to select one). If selecting other, type the reason into the free text box.

| NHS Online Blood Ordering                                                                                              | S Online Blood Ordering                                                                                                    |                                                                                                    |  |  |  |  |  |  |
|----------------------------------------------------------------------------------------------------|----------------------------------------------------------------------------------------------------|----------------------------------------------------------------------------------------------------|--|--|--|--|--|--|
| Delivery Information<br>Delivery method * Emergency<br>Required date * 11/09/2012<br>Required time * HH:MM<br>If 11:30 | Emergency Order Details<br>Managing Clinician* Justification * Gl bleed Obstetric haemorrhage Phenotyped units Ruptured AAA | Patient name/ ID<br>RTA/Trauma<br>Surgical bleeding (in theatre/post<br>Op)<br>Severe coagulopathy<br>Thrombocytopenia<br>Any other reason |  |  |  |  |  |  |

NOTE: Please use the time you require the delivery to arrive at your location, not the time it leaves NHSBT or the time you are placing the order.

#### **OBOS** Late

An OBOS Late delivery type will appear if you start to populate an order and it is not completed within 5 minutes causing you to miss the cut off time for that order it will automatically convert to an OBOS Late order. It is recommended that the product selection is completed first with the delivery type and time second.

If a OBOS Late is created the Hospital Services user will be prompted to contact the requesting hospital to decide which delivery type is required to fulfil the order (Del: Stock, Ad Hoc, Emergency etc.)

#### Ordering in advance

If selecting a date over 15 days in advance the following warning message will be shown:

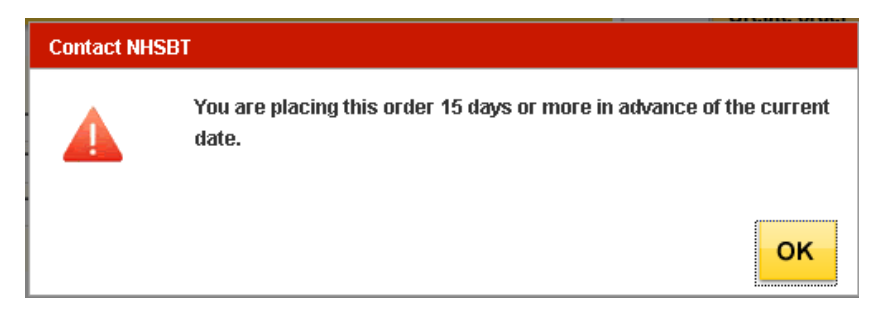

## **Component Selection**

Select the component type required by clicking on the red cell, platelet, frozen products, or white blood cells tabs under 'add products'. The order notes tab on this line contains a free text box to add information that applies to the whole order. Enter the product required from the drop-down list as shown below.

| Add Products                                                                                 |           |      |                 |     |      |      |           |        |     |             |      |              |
|----------------------------------------------------------------------------------------------|-----------|------|-----------------|-----|------|------|-----------|--------|-----|-------------|------|--------------|
| Red blood cells                                                                              | Platelets |      | Frozen products |     |      | v    | /hite blo | od cel |     | Order notes |      |              |
| Product*<br>Red Cells                                                                        | ~         | ABO* | Rh              | nD* | Qty* | CMV- | HT-       | HbS-   | lgA | Aph         | Req. | Remove       |
| Red Cells<br>Red Cells Irradiated                                                            | -1-10     | ~    | ·               | ~   |      |      |           |        |     |             | •    |              |
| IUT Red Cells Irradiated (Neon<br>Large Vol RBC in SAGM                                      | atai)     | ~    | •               | ~   |      |      |           |        |     |             | +    | ×            |
| Large Vol RBC in SAGM Irradiat<br>Neonatal Red Cells                                         | ed        | ~    | ·               | ~   |      |      |           |        |     |             | •    | *            |
| Neonatal Red Cells Irradiated<br>Washed Cells Ext. Life<br>Washed Cells Irradiated Ext. Life | •         |      |                 |     |      |      |           |        |     |             | Add  | l to order 🔶 |

For red cells and platelets, the default product will be the standard component and will appear at the top, followed by the standard irradiated component. The rest of the list will be in alphabetical order.

Select the ABO and Rh requirements from the drop-down lists and enter a quantity in the Qty\* box as shown above. Additional requirements for CMV, HT, HbS, IgA and Apheresis (Aph) can be added by checking the boxes available. Please be aware that some of these components will be in short supply and should only be requested when necessary. For some components where these requirements form part of the product specification these boxes may be greyed out and ticked. Where an option is not available the box will be greyed out e.g., HT for group AB FFP. For frozen components there is no RhD type option, as all requests will default to Rh pos when added to the order but Rh neg components may be supplied by NHSBT. Substitution will be automatic and will not be accompanied by a telephone call. All other substitutions will be accompanied by a telephone call.

Note: All components manufactured from UK donations are now tested for HEV and therefore the HEV box has been removed (previous version had the box present but greyed out).

Any additional requirements such as phenotyped red cells and date required for platelets can be added using the supplementary screens provided by clicking on the req. button  $\textcircled{\bullet}$ . These screens are described later in this section.

After selecting your required component and completing the necessary fields; ABO, Rh, quantity and additional requirements – the request line is complete and can be added to the order by clicking on the Add to order button.

#### Order preview

The information for that request line is then shown in the order preview area as shown on the right-hand side in the example below. If the information is incorrect then it can be amended by clicking on the blue 'Amend' in the order preview screen. The individual component will then be returned to the 'add products' section and can then be amended by selecting the correct

information or removed by clicking on the remove button 8.

NOTE: Items on the left-hand side will NOT be sent, all items must be included on the right-hand side.

| Add Products         |            |      |                 |      |     |          |         |      |                |                         |                                                        |
|----------------------|------------|------|-----------------|------|-----|----------|---------|------|----------------|-------------------------|--------------------------------------------------------|
| Red blood cells      | Platelets  |      | Frozen products |      | v   | /hite bl | ood cel | ls   | Order notes    | Order Previe            | W Preview in a separate page 🔗                         |
| Product*             | ABO*       | RhD* | Qty*            | CMV- | HT- | Aph      | IgA     | Req. | Remove         | Blood order             |                                                        |
| Platelets            | <b>~</b> · | •    | ~               |      |     |          |         | +    | *              | Red blood cells         | Amend                                                  |
| Platelets            | • •        | •    | ~               |      |     |          |         | •    | *              | Red Cells<br>Irradiated | Patient Name/ID:<br>A Pos, 2                           |
| Platelets            | <b>~</b>   | •    | ~               |      |     |          |         | •    | ۲              |                         | HbS-<br>Blood Char neg for: Rh C, Rh E, K              |
| +Add line            |            |      |                 |      |     |          |         |      | Add to order 🔶 |                         | Max blood age -<br>Notes -                             |
| March March 1        | 1          |      |                 |      |     |          |         |      |                | Exchange                | Patient Name/ID:                                       |
| Close without Saving |            |      |                 |      |     |          |         |      |                | RBC                     | O Pos, 1                                               |
|                      |            |      |                 |      |     |          |         |      |                | (Neonatal)              | CMV-,HT-,HbS-<br>Blood Char neg for: Rh E, K, Fya, Jka |
|                      |            |      |                 |      |     |          |         |      |                |                         | Transfusion date - 30/04/2024 09:00<br>Notes -         |
|                      |            |      |                 |      |     |          |         |      |                | Platelets               | Amend                                                  |
|                      |            |      |                 |      |     |          |         |      |                | Platelets               | Patient Name/ID:                                       |
|                      |            |      |                 |      |     |          |         |      |                | Irradiated              | A Neg, 1                                               |
|                      |            |      |                 |      |     |          |         |      |                |                         | HT-                                                    |
|                      |            |      |                 |      |     |          |         |      |                |                         | Transfusion date - 30/04/2024 08:00<br>Notes -         |
|                      |            |      |                 |      |     |          |         |      |                | Save draft              | Send order                                             |

Continue to add components as required. If additional lines are required, this can be added by clicking on the blue <u>'+Add line'</u> to the left of the yellow 'Add to order' button. Different component types can be added to the same order.

To make it easy to identify component types in the order preview area each different component type has a stripe to the left of it in a different colour in the order preview area as shown above. Red cells have a red stripe, platelets blue, frozen products yellow and white blood cells grey.

#### Additional information [back to top]

Additional requirements for each order line are available in the 'Req.' screens. When clicking on the 'Req.' button a new screen opens which allows additional information to be added specific to each product type. The requirements screens are different for each component type.

| Red blood cells | Platelets | Frozen products |      | w   | White blood cells |     |     |      | Order notes |  |
|-----------------|-----------|-----------------|------|-----|-------------------|-----|-----|------|-------------|--|
| Product*        | ABO* I    | RhD* Qty*       | CMV- | HT- | HbS-              | IgA | Aph | Req. | Remove      |  |
| Red Cells       | ~ ~       | ~               |      |     |                   |     |     | +    | ×           |  |
| Red Cells       | ~ ~       | ~               |      |     |                   |     |     | •    | ×           |  |

Additional requirements that are available for different product type include:

- 1. RhK phenotypes options
- 2. Tick here if order is for a
  - Sickle Patient (selecting this box will automatically select the HbS- box)
  - Thalassaemic Patient (selecting this will NOT automatically select the HbS- box)
- 3. Select Blood Characteristics
- 4. Patient information (Do not include clinical information)
- 5. Maximum blood age (ONLY to be used when clinically required)
- 6. Notes (specific to the order line, do not include clinically significant information in the line notes).

| Ac        | ld Products                                                    |                                    |                                                                                                    |                                             |                              |             |                  |      |             |      |        |  |
|-----------|----------------------------------------------------------------|------------------------------------|----------------------------------------------------------------------------------------------------|---------------------------------------------|------------------------------|-------------|------------------|------|-------------|------|--------|--|
|           | Red blood cells                                                | ozen products                      | zen products                                                                                                    |                                             |                              | od cel      | ls               |      | Order notes |      |        |  |
| Pro<br>Re | duct*<br>ed Cells                                              | ABO* R                             | hD*                                                                                                    | Qty*                                        | CMV-                         | HT-         | HbS-             | lgA  | Aph         | Req. | Remove |  |
| 1         | Phenotypes(Negative for the                                    | ese antigens)                      |                                                                                                    | C                                           | E                            |             | <mark>(c)</mark> | (    | ) (e)       |      | к      |  |
| 2         | Tick here if order is for a S<br>Tick here if order is for a T | ickle Patient<br>halassaemic Patie | nt                                                                                                    |                                             |                              |             |                  |      |             |      |        |  |
| 3         | Select Blood Chars<br>Selected Blood Characteris               | stics                              | 4                                                                                                    | Patient info<br>Patient name<br>Maximum blo | ormation<br>/ID<br>ood age o | n<br>on day | / of deli        | very |             |      |        |  |
|           | (Negative for these antigens)                                  | 5                                  | Please specify maximum blood age only if necessary.<br>By default, blood supplied will be less than 23 days old. |                                             |                              |             |                  |      |             |      |        |  |
| 6         | Notes: Please select from of<br>Select Comment                 | drop-down box (or                  | ne cor                                                                                                    | nment only)                                 |                              |             | ~                |      |             |      |        |  |

Once data has been added, this screen can be minimised again by clicking on the  $\bigcirc$  under Req.

## RhK phenotype (Red cells only)

Allows you to select the clinically significant phenotypes required for the order. **Note**: selection is negative for that antigen

| Product*                          | ABO*    | RhD* | Qty* | CMV- | HT- | HbS-  | lgA | Aph   | Req.     | Remove |
|-----------------------------------|---------|------|------|------|-----|-------|-----|-------|----------|--------|
| Red Cells 🗸                       | ~       |      | ~    |      |     |       |     |       | -        | ×      |
| Phenotypes(Negative for these and | tigens) |      | C    | E    |     | 🗹 (c) |     | ) (e) | <b>v</b> | к      |

## Selection of patient type (Red cells only):

Selecting the sickle cell patient option (red box 2) will automatically select the HbS- box and the user will be unable to untick this whilst the sickle cell patient remains selected. If unticked HbS- will remain ticked.

| Red blood cells               | Platelets         | Frozen product      | Wh        | White blood cells |       |     |       | Order notes |        |
|-------------------------------|-------------------|---------------------|-----------|-------------------|-------|-----|-------|-------------|--------|
| Product* Red Cells            | ABO* R            | hD* Qty*<br>POS ✔ 1 | смv-<br>] | HT-               | HbS-  | lgA | Aph   | Req.        | Remove |
| Phenotypes(Negative for th    | ese antigens)     | C C                 | E         | C                 | ) (c) | C   | ) (e) |             | к      |
| Tick here if order is for a S | ickle Patient     |                     |           |                   |       |     |       |             |        |
| Tick here if order is for a T | halassaemic Patie | nt                  |           |                   |       |     |       |             |        |

## Select Blood Characteristics (Red cells only)

Additional clinically significant red cell phenotypes can be selected as negative for specific antigens by clicking on "Select Blood Chars". This will open the phenotypes 'pop-up' box. You can search by either blood char code or blood char description.

| Type a characteri | stic or select from the list :<br>v                    |
|-------------------|--------------------------------------------------------|
| Characteristic    | Description                                            |
| FY001<br>FY002    | Fya<br>Fyb                                             |
|                   | Type a characteris<br>Characteristic<br>FY001<br>FY002 |

Select the phenotype you require in the left-hand panel, then click the even icon to move it across to the right-hand panel.

| Type a characteristi | c or select from the lis | :: | Blood Characterist | <b>ics</b> (Negative for the | se antigens) |
|----------------------|--------------------------|----|--------------------|------------------------------|--------------|
| Characteristic       | Description              |    | Characteristic     | Description                  |              |
| KE002                | (k)                      |    | KE002              | (k)                          |              |
| MN004                | (S)                      |    | •                  |                              |              |
| FY001                | Fya                      |    |                    |                              |              |
| FY002                | Fyb                      |    |                    |                              |              |
| JK001                | Jka                      |    | -                  |                              |              |
| JK002                | Jkb                      |    |                    |                              |              |
| KE003                | Кра                      | -  |                    |                              |              |
| •                    |                          |    |                    |                              |              |
|                      |                          |    |                    |                              |              |
| Cancel               |                          |    |                    |                              | ок           |

## Patient information: Patient Name/ID (available for all components)

This is a free text option. Please refer to your Trust policy on providing patient identification data and note that the patient's name or ID entered will appear on the dispatch note and, in the EDN, (Electronic Dispatch Note) data file.

## Maximum blood age on day of delivery (Red cells only)

Max blood age is the maximum age in days that are acceptable e.g., entering 6 indicates blood less than 7 days old is required. **This should only be requested when there is clinical need.** Review the Joint Statement published in November 2023, on the removal of maximum age requirements for red cell transfusion when adding a maximum blood age to your order. This has been added to the BSH guidelines as an addendum,

There is no blood max age box for components where max age is part of the component specification e.g., the shelf life for exchange units is always within 5 days of the bleed date. Refer to Component portfolio for more information <u>Portfolio and prices - Hospitals and Science - NHSBT (blood.co.uk)</u>.

## Transfusion date and time (specific components)

For platelets and certain specialist products (including washed red cells, IUT units, granulocytes) there is a transfusion date and time field. If a transfusion date is entered, the product will not expire until at least 23:59 of this date. This can be seen in the order preview on the right-hand side of the screen once the add to order button is clicked.

| Product*                                                                      | ABO*                        | RhD | )*     | Qty'   | ŧ       | CMV     | - HT    | - A     | ph IgA           | Req.      | Ren    | nove       | ]                                              |
|-------------------------------------------------------------------------------|-----------------------------|-----|--------|--------|---------|---------|---------|---------|------------------|-----------|--------|------------|------------------------------------------------|
| Platelets                                                                     | ``                          | •   | ~      | •      |         |         |         |         |                  | -         | *      |            |                                                |
| Patient information<br>Patient name / ID<br>Transfusion date                  |                             |     |        |        |         |         |         |         |                  |           |        |            |                                                |
| Transfusion time                                                              |                             | :   |        | Apr    | ril 202 | 24      |         | >       |                  |           |        | ,<br>      |                                                |
| Notes: Please select from drop-down<br>Select Comment                         | s S                         | u N | /lo ·  | Tu     | We      | Th      | Fr      | Sa      |                  |           |        |            |                                                |
| NOTES: This field is for request and<br>please contact your local hospital se | del <sup>3</sup><br>ervie 7 | 1   | 1<br>8 | 2<br>9 | 3<br>10 | 4<br>11 | 5<br>12 | 6<br>13 | oduct spe<br>on. | cificatio | on you | ı require, |                                                |
| (max 500 characters)                                                          | 1                           | 4 1 | 15     | 16     | 17      | 18      | 19      | 20      |                  |           |        | Platelets  | s <u>Amend</u>                                 |
|                                                                               | 2                           | 1 2 | 22 2   | 23     | 24      | 25      | 26      | 27      |                  |           |        | Platelets  | s Patient Name/ID:                             |
|                                                                               | 2                           | 8 2 | 29 3   | 30     | 1       | 2       | 3       | 4       |                  |           |        |            | O Pos, 1                                       |
| [                                                                             | 5                           | 5   | 6      | 7      | 8       | 9       | 10      | 11      |                  | -         |        |            |                                                |
|                                                                               |                             |     |        |        |         |         |         |         |                  |           |        |            | Transfusion date - 01/05/2024 09:00<br>Notes - |
|                                                                               |                             |     |        |        |         |         |         |         |                  |           |        | Save dra   | aft Send order                                 |

## Line notes (available for all components)

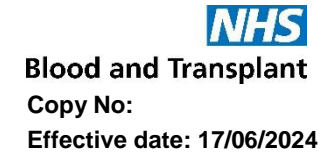

If the individual request requires additional notes, select the most appropriate option from the dropdown list. Again, these can be seen in the order preview on the right-hand side of the screen when the add to order button is clicked.

| Red blood cells                                                                                                    | Platelets                                                                                                    | Frozen product                                                                                 | 8                                                                                                    | White b                                                        | lood ce                             | ells                                            |                                  | Order notes                                                    |                                                 |                                                      |
|----------------------------------------------------------------------------------------------------|----------------------------------------------------------------------------------------------------|------------------------------------------------------------------------------------------------|----------------------------------------------------------------------------------------------------|----------------------------------------------------------------|-------------------------------------|-------------------------------------------------|----------------------------------|----------------------------------------------------------------|-------------------------------------------------|------------------------------------------------------|
| duct*                                                                                                    | ABO* F                                                                                                    | RhD* Qty*                                                                                      | CMV-                                                                                                    | HT- HbS-                                                       | - IgA                               | Aph                                             | Req.                             | Remove                                                         |                                                 |                                                      |
| d Cells                                                                                                    | ~ ~                                                                                                    | ~                                                                                              |                                                                                                    |                                                                |                                     |                                                 | -                                | ×                                                              |                                                 |                                                      |
| Phenotypes(Negative f                                                                                                    | or these antigens)                                                                                                    | C                                                                                              | E                                                                                                    | (c)                                                            | )                                   | (e)                                             |                                  | к                                                              |                                                 |                                                      |
| Tick here if order is for                                                                                                    | r a Sickle Patient                                                                                                    |                                                                                                |                                                                                                    |                                                                |                                     |                                                 |                                  |                                                                |                                                 |                                                      |
| Tick here if order is for                                                                                                    | r a Thalassaemic Patie                                                                                                    | ent                                                                                            |                                                                                                    |                                                                |                                     |                                                 |                                  |                                                                |                                                 |                                                      |
| Salast Pland Cha                                                                                                    |                                                                                                    | Patient in                                                                                     | formatio                                                                                                    | n                                                              |                                     |                                                 |                                  |                                                                |                                                 |                                                      |
| Select blood Cha                                                                                                    | 15                                                                                                    | Patient name                                                                                   | e / ID                                                                                                    |                                                                |                                     |                                                 |                                  |                                                                |                                                 |                                                      |
|                                                                                                    |                                                                                                    |                                                                                                |                                                                                                    |                                                                |                                     |                                                 |                                  |                                                                |                                                 |                                                      |
| Selected Blood Charac                                                                                                    | cteristics                                                                                                    | Maximum b                                                                                      | lood age                                                                                                    | on day of de                                                   | livery                              |                                                 |                                  |                                                                |                                                 |                                                      |
| Selected Blood Charac<br>(Negative for these antig                                                                                                    | c <b>teristics</b><br>gens)                                                                                                    | Maximum b                                                                                      | lood age                                                                                                    | on day of de                                                   | livery                              | order F                                         | Previe                           | €W                                                             | Preview i                                       | n a separate page                                    |
| Selected Blood Charac<br>(Negative for these antig                                                                                                    | cteristics<br>gens)                                                                                                    | Maximum b<br>Please spec<br>By default, i                                                      | lood age                                                                                                    | on day of de<br>um blood age d<br>lied will be less            | livery<br>only                      | rder F                                          | Previe                           | ew                                                             | Preview i                                       | n a separate page                                    |
| Selected Blood Charac<br>(Negative for these antig                                                                                                    | cteristics<br>gens)                                                                                                    | Maximum b<br>Please spe<br>By default,                                                         | lood age<br>cify maximu<br>blood suppl                                                                                                    | on day of de<br>um blood age d<br>lied will be less            | livery<br>only<br>s th              | rder F<br>Blood o                               | Previe<br>order                  | 9W                                                             | Preview i                                       | n a separate page                                    |
| Selected Blood Charad<br>(Negative for these antig<br>Notes: Please select fr<br>Select Comment                                                                                                    | cteristics<br>gens)<br>rom drop-down box (o                                                                                                    | Maximum b<br>Please spec<br>By default,<br>one comment only)                                   | lood age                                                                                                    | on day of de<br>um blood age o<br>lied will be less            | livery                              | rder F<br>Blood o<br><i>Red blo</i>             | Previe<br>order<br>od cel        | 9W<br>Is                                                       | Preview i                                       | n a separate page                                    |
| Selected Blood Charad<br>(Negative for these antig<br>Notes: Please select fr<br>Select Comment                                                                                                    | cteristics<br>gens)<br>rom drop-down box (o                                                                                                    | Maximum b<br>Please spe<br>By default,<br>one comment only)                                    | lood age<br>bify maximu<br>blood suppl                                                                                                    | on day of de<br>um blood age d<br>lied will be less            | livery<br>only<br>s th              | Prder F<br>Blood o<br><i>Red blo</i><br>Red Cel | Previe<br>order<br>od cell<br>Is | ew<br>Is<br>Patient I                                          | Preview i                                       | n a separate page<br><u>Am</u>                       |
| Selected Blood Charae<br>(Negative for these antig<br>Notes: Please select fr<br>Select Comment<br>Select Comment<br>See order notes for st                                                                                                    | cteristics<br>gens)<br>rom drop-down box (o<br>anding order informatio                                                                                                    | Maximum b<br>Please spe<br>By default,<br>one comment only)                                    | lood age                                                                                                    | on day of de<br>um blood age d<br>lied will be less<br>p<br>al | livery                              | Prder P<br>Blood o<br>Red blo<br>Red Cel        | Previe<br>Irder<br>od cell<br>Is | eW<br>Is<br>Patient I<br>A Pos, 2                              | Preview i<br>Name/ID:                           | n a separate page<br><u>Am</u>                       |
| Selected Blood Charac<br>(Negative for these antig<br>Notes: Please select fr<br>Select Comment<br>See order notes for st<br>Order for stock: Long                                                                                                    | cteristics<br>gens)<br>rom drop-down box (o<br>anding order informatio<br>dated as possible. Plea                                                                                                    | Maximum b<br>Please spe<br>By default,<br>one comment only)<br>ase call if not possible        | lood age of the second supplement of the second supplement of the secon | on day of de<br>um blood age o<br>lied will be less<br>p<br>al | livery<br>only<br>5 th<br>roo       | Prder F<br>Blood o<br>Red blo<br>Red Cel        | Previe<br>Inder<br>Inder         | 9W<br>Is<br>Patient I<br>A Pos, 2                              | Preview i<br>Name/ID:                           | n a separate page<br><u>Am</u>                       |
| Selected Blood Charad<br>(Negative for these antig<br>Notes: Please select fr<br>Select Comment<br>Select Comment<br>See order notes for st<br>Order for stock: Long<br>Patient requires this T<br>Datient requires this T                                                                                                    | cteristics<br>gens)<br>rom drop-down box (o<br>anding order informatio<br>dated as possible. Plea<br>ODAY<br>OMORDOW                                                                                                    | Maximum b<br>Please spe<br>By default,<br>one comment only)<br>on<br>ase call if not possible  | lood age o<br>bify maximu<br>blood suppl                                                                                                    | on day of de<br>um blood age o<br>lied will be less<br>p<br>al | livery                              | Prder F<br>Blood o<br>Red blo<br>Red Cel        | Previe<br>Inder<br>od cell<br>Is | €W<br>Is<br>Patient I<br>A Pos, 2                              | Preview i<br>Name/ID:                           | n a separate page<br><u>Am</u>                       |
| Selected Blood Charad<br>(Negative for these antig<br>Notes: Please select fr<br>Select Comment<br>Select Comment<br>See order notes for st<br>Order for stock: Long<br>Patient requires this T<br>Patient requires this T<br>Delivery today but in d                                                                                          | cteristics<br>gens)<br>rom drop-down box (o<br>anding order informatio<br>dated as possible. Plea<br>ODAY<br>OMORROW<br>late for tomorrow                                                                                              | Maximum b<br>Please sper<br>By default,<br>one comment only)<br>on<br>ase call if not possible | lood age o<br>cify maximu<br>blood suppi<br>e                                                                                                    | on day of de<br>um blood age o<br>lied will be less<br>p<br>al | livery<br>only<br>5 th<br>roo       | Prder F<br>Blood o<br>Red blo<br>Red Cel        | Previe<br>rder<br>od cell<br>Is  | €W<br>Patient I<br>A Pos, 2<br>Max bloo                        | Preview i<br>Name/ID:<br>d age -                | n a separate page                                    |
| Selected Blood Charad<br>(Negative for these antig<br>Notes: Please select fr<br>Select Comment<br>See order notes for st<br>Order for stock: Long of<br>Patient requires this T<br>Patient requires this T<br>Delivery today but in d<br>Emergency delivery- F                                                                                | cteristics<br>gens)<br>rom drop-down box (o<br>anding order informatio<br>dated as possible. Plea<br>ODAY<br>OMORROW<br>late for tomorrow<br>Please call if any delay                                                                  | Maximum b<br>Please sper<br>By default,<br>one comment only)<br>on<br>ase call if not possible | lood age o<br>cify maximu<br>blood suppl                                                                                                    | on day of de<br>um blood age o<br>lied will be less<br>p<br>al | livery                              | Inder F<br>Blood o<br>Red blo<br>Red Cel        | Previe<br>Inder<br>od cell<br>Is | EW<br>Patient I<br>A Pos, 2<br>Max bloo<br>Notes - C           | Preview i<br>Name/ID:<br>d age -<br>ollect orde | n a separate page<br><u>Am</u><br>er. Please call wh |
| Selected Blood Charac<br>(Negative for these antig<br>Notes: Please select fr<br>Select Comment<br>See order notes for st<br>Order for stock: Long<br>Patient requires this T<br>Patient requires this T<br>Delivery today but in d<br>Emergency delivery- F<br>Send with previous or                                                          | cteristics<br>gens)<br>rom drop-down box (o<br>anding order informatio<br>dated as possible. Plea<br>ODAY<br>OMORROW<br>late for tomorrow<br>Please call if any delay<br>der if possible                                               | Maximum b<br>Please spe<br>By default,<br>one comment only)<br>on<br>ase call if not possible  | lood age<br>cify maximu<br>blood suppi                                                                                                    | on day of de<br>um blood age o<br>lied will be less<br>p<br>al | livery                              | Inder F<br>Blood o<br>Red blo<br>Red Cel        | Previe<br>Inder<br>od cell<br>Is | ew<br>Patient I<br>A Pos, 2<br>Max bloo<br>Notes - C<br>ready. | Preview i<br>Name/ID:<br>d age -<br>ollect orde | n a separate page<br><u>Am</u><br>er. Please call wh |
| Selected Blood Charac<br>(Negative for these antig<br>Notes: Please select fr<br>Select Comment<br>See order notes for st<br>Order for stock: Long<br>Patient requires this T<br>Patient requires this T<br>Delivery today but in d<br>Emergency delivery- F<br>Send with previous or<br>Collect order. Please of                              | cteristics<br>gens)<br>rom drop-down box (o<br>anding order informatio<br>dated as possible. Plea<br>ODAY<br>OMORROW<br>late for tomorrow<br>Please call if any delay<br>der if possible<br>call when ready.                           | Maximum b<br>Please spe<br>By default,<br>one comment only)<br>on<br>ase call if not possible  | lood age<br>cify maximu<br>blood suppi                                                                                                    | on day of de<br>um blood age o<br>lied will be less<br>p<br>al | livery<br>onl}<br>onl}<br>onl}<br>F | Inder F<br>Blood o<br>Red blo<br>Red Cel        | Previe<br>Inder<br>od cell<br>Is | ew<br>Patient I<br>A Pos, 2<br>Max bloo<br>Notes - C<br>ready. | Preview i<br>Name/ID:<br>d age -<br>oilect orde | n a separate page<br><u>Am</u><br>er. Please call wh |
| Selected Blood Charac<br>(Negative for these antig<br>Notes: Please select fr<br>Select Comment<br>See order notes for st<br>Order for stock: Long of<br>Patient requires this T<br>Patient requires this T<br>Delivery today but in d<br>Emergency delivery- F<br>Send with previous or<br>Collect order. Please of<br>Adhoc order. Please of | cteristics<br>gens)<br>rom drop-down box (o<br>anding order informatio<br>dated as possible. Plea<br>ODAY<br>OMORROW<br>late for tomorrow<br>Please call if any delay<br>der if possible<br>call when ready.<br>end as soon as possibl | Maximum b<br>Please spe<br>By default,<br>one comment only)<br>on<br>ase call if not possible  | lood age<br>cify maximu<br>blood suppl                                                                                                    | on day of de<br>um blood age o<br>lied will be less<br>p<br>al |                                     | Inder F<br>Blood o<br>Red blo<br>Red Cel        | Previe<br>Inder<br>Is            | ew<br>Patient I<br>A Pos, 2<br>Max bloo<br>Notes - C<br>ready. | Preview i<br>Name/ID:<br>d age -<br>ollect orde | n a separate page<br><u>Am</u><br>er. Please call wh |

<sup>†</sup> Please Note: Free text note sections for individual and overall orders should only be used for supporting information. Product characteristics such as phenotype requirements and transfusion dates should not be placed in these fields. Please use the tick boxes and dedicated fields for such requirements.

#### Order notes

Order notes<sup>†</sup> may be added for the whole order using the order notes tab as shown below. Notes entered here will apply to the **whole order**. Same dropdown options are available.

| dd Products                                         |                                                  |                                                              |                                               |                       |
|-----------------------------------------------------|--------------------------------------------------|--------------------------------------------------------------|-----------------------------------------------|-----------------------|
| Red blood cells                                     | Platelets                                        | Frozen products                                              | White blood cells                             | Order notes           |
| Notes: Please select fro                            | m drop-down box (on                              | e comment only)                                              |                                               |                       |
| Select Comment                                      |                                                  | ~                                                            |                                               |                       |
| NOTES: This field is for<br>contact your local hosp | request and delivery (<br>ital services departme | comments only. If you cann<br>nt. Do not enter clinical info | ot see the product specification<br>prmation. | n you require, please |
| (max 500 characters)                                |                                                  |                                                              |                                               |                       |

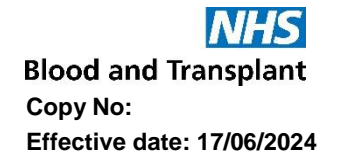

The comment can be amended or if appropriate an additional comment can be added. If changes are required once added to the order, select amend and the details will move to the left-hand side of the screen. Select the changes required and the below options to 'Replace' the comment or 'Add Text' to add additional comment(s) will be displayed.

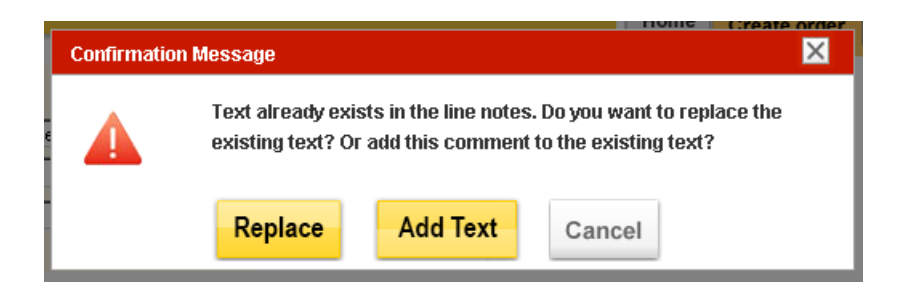

#### Order Preview

Once the 'add to order' button is clicked any additional information entered will also be displayed in the order preview.

An example screen below shows two order lines, one for 10 A+ red cells and one for 5 O+ red cells with additional phenotype requirements (i.e., negative for Fya and S) and a maximum age of 5 days.

| w  | hite blo | od cell | s   |      | Order notes | Order Prev   | ew Preview in a separate page                                          |
|----|----------|---------|-----|------|-------------|--------------|------------------------------------------------------------------------|
| т. | HbS-     | IgA     | Aph | Reg. | Remove      | Blood order  |                                                                        |
|    |          |         |     | +    | ×           | Red blood ce | Ils <u>Amen</u>                                                        |
|    |          |         |     | •    | ۲           | Red Cells    | Patient Name/ID:Mr Smith<br>A Pos, 10                                  |
|    |          |         |     | Add  | to order 🔶  | _            | Max blood age -<br>Notes -                                             |
|    |          |         |     |      |             | Red Cells    | Patient Name/ID:Mr Jones                                               |
|    |          |         |     |      |             |              | O Pos, 5                                                               |
|    |          |         |     |      |             |              | Blood Char neg for: Fya, S                                             |
|    |          |         |     |      |             |              | Max Blood age - 5 days                                                 |
|    |          |         |     |      |             |              | Notes - Will accept compatible<br>substitution. Please call to discuss |
|    |          |         |     |      |             | Save draft   | - Send order                                                           |

#### Send order.

Once an order is complete it can then be sent to NHSBT by clicking on the <sup>Send order</sup> button. An order confirmation will be received also shown below. This will display both the OBOS request number and the Pulse order number. The blue OBOS request and Pulse numbers are active links.

**NHS** Blood and Transplant Copy No: Effective date: 17/06/2024

| Required date11/09/2012Required time22:00Request Information0BOS request50351  | Submitted by<br>Submitted on<br>Submitted at<br>Hospital Services Dept.<br>Status | Craig Wilkes<br>10/09/2012<br>15:10<br>NAT ACCEPT SITE 1<br>Received from external system |
|--------------------------------------------------------------------------------|-----------------------------------------------------------------------------------|-------------------------------------------------------------------------------------------|
|                                                                                | Pulse number                                                                      | L00054406                                                                                 |
| Order has been sent                                                            |                                                                                   |                                                                                           |
| Order information                                                              |                                                                                   |                                                                                           |
| PULSE number L00054406                                                         |                                                                                   |                                                                                           |
| Current order status Received from external                                    | l system                                                                          |                                                                                           |
| < <homepage< th=""><td>Amend</td><td>order View order details</td></homepage<> | Amend                                                                             | order View order details                                                                  |

From the confirmation screen, you can click on 'view order details' at the bottom right-hand side to check the details as shown below. This screen also has a print order option, which can be used to print out a copy of an OBOS order and fax/emailed to Hospital Services if the link between OBOS and Pulse is not working.

Note: If a user attempts to send or save an empty order, the following error message will appear.

|  | This order contains no order lines, please add order lines by selecting 'Add to order' before saving or sending. |
|--|----------------------------------------------------------------------------------------------------|
|--|----------------------------------------------------------------------------------------------------|

#### **Reviewing an order**

At any point by clicking on 'preview in a separate page', it is possible to view the order in a separate window as shown below. Return to the order screen by clicking on 'preview with order form' in blue on the right-hand side of the screen.

| Delivery InformationDelivery methodDel:StockRequired date11/09/2012Required time22:00Request InformationOBOS request50351 | Order Infr<br>Hospital n<br>Submitter<br>Submitter<br>Hospital S<br>Status<br>Pulse nur | ormation       name     Arrowe Park Hospital       d by     Craig Wilkes       d on     10/09/2012       d at     15:10       Services Dept.     NAT ACCEPT SITE 1       Image: Received from externa       mber     L00054406 | al system |               |                           |
|----------------------------------------------------------------------------------------------------|-----------------------------------------------------------------------------------------|----------------------------------------------------------------------------------------------------|-----------|---------------|---------------------------|
| Del:Stock Order For <b>11/09/2012; 22:00</b> PULS                                                                         | E ORDER: L00054406                                                                      |                                                                                                    | ¢         | 🗟 Print Order | A Preview with order form |
| Red Cells 0<br>Red blood cells                                                                                            | Pos Requested:<br>Allocated:<br>Issued:                                                 | 1<br>none Blood Char neg for: none<br>none Notes:                                                                                                    | Patient:  |               |                           |

#### Creating a Standing order [back to top]

From the home page create order tab select 'Create a standing order' or 'Create a specialist stock standing order'. There is no option to select emergency delivery or emergency collect for a standing order.

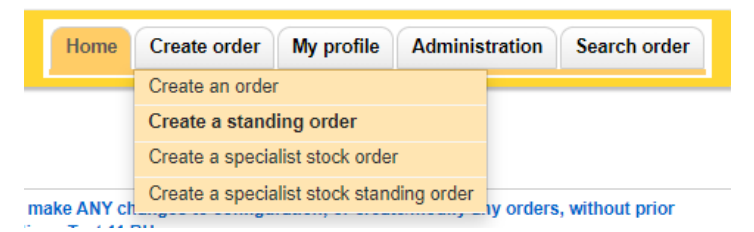

## Delivery method

Select a delivery method and start date, the start time option will be unavailable. In the standing order delivery schedule shown below select the frequency of the order from the drop-down list: Every week; Every alternative week; Every 3 weeks or Every 4 weeks.

| Delivery Information          |             | Standing Order Delivery Schedule |                                    |                                                                             |               |  |  |
|-------------------------------|-------------|----------------------------------|------------------------------------|-----------------------------------------------------------------------------|---------------|--|--|
| Delivery method *             | Del:Stock 🗸 | Frequency * Every week P         |                                    | Please check to see if your hospital<br>services dept. delivers on the days |               |  |  |
| Start date *                  |             | On *                             | Every week<br>Every alternate week | selected                                                                    | Time Required |  |  |
| End date                      |             |                                  | Every 3 weeks<br>Every 4 weeks     | 🗆 Fri                                                                       |               |  |  |
| If no end date is selected t  | he standing |                                  | Tues                               | Sat                                                                         |               |  |  |
| order will continue until fur | iner notice |                                  | Wed                                | 🗆 Sun                                                                       |               |  |  |
|                               |             |                                  | Thur                               |                                                                             |               |  |  |

When selecting a date over 15 days in advance this warning message will be shown.

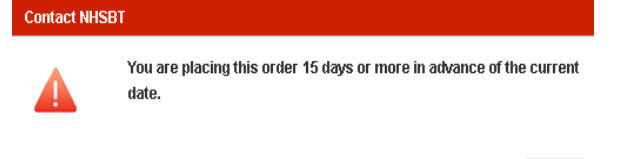

It is possible to add an end date for standing orders. If no end date is selected the standing order will continue until cancelled by the user (for standard products). Please check that routine deliveries are available from your usual schedule for standing orders otherwise ad hoc deliveries may be used.

OK

When choosing the **Del:Stock** delivery type, select the days you wish the standing order to be delivered and select a time from the 'delivery slot matrix'

| Delivery Information                   | ı            | Standing Order E | elivery Sc | hedule        |                |                                                                              |                 |               |
|----------------------------------------|--------------|------------------|------------|---------------|----------------|------------------------------------------------------------------------------|-----------------|---------------|
| Delivery method *                      | Del:Stock    | Frequency *      | Every wee  | ek            | ~              | Please check to see if your ho<br>services dept. delivers on the<br>selected | ospital<br>days |               |
| Start date *                           | 06/05/2024   | On *             | Mon        | Time Required | Deliver        | v slots for Wednesday :                                                      | 🗆 Fri           | Time Required |
| End date<br>If no end date is selected | 20/05/2024   |                  | Tues       |               | 11:30<br>16:00 |                                                                              | Sat             |               |
| order will continue until tu           | inner notice |                  | Wed Wed    |               |                |                                                                              | Sun             |               |
|                                        |              |                  | C Thur     |               |                |                                                                              |                 |               |

When choosing the **Ad Hoc** or **Collect** delivery types, select the days you wish the standing order to be delivered /collected and manually enter the time for each day.

| Delivery Information           |             | Standing Order D | elivery Sch | edule         |   |                                                                             |               |
|--------------------------------|-------------|------------------|-------------|---------------|---|-----------------------------------------------------------------------------|---------------|
| Delivery method *              | Ad Hoc 🗸    | Frequency *      | Every wee   | k             | ~ | Please check to see if your hospital<br>services dept. delivers on the days |               |
| Start date *                   | 06/05/2024  | On *             |             | Time Required |   | selected                                                                    | Time Required |
| End date                       | 20/05/2024  |                  | Mon 🗹       | 10:00         |   | 🗆 Fri                                                                       |               |
| If no end date is selected th  | ne standing |                  | Tues        |               |   | Sat                                                                         |               |
| order will continue until furt | her notice  |                  | Wed Ved     | 10:00         |   | 🗆 Sun                                                                       |               |
|                                |             |                  | Thur        |               |   |                                                                             |               |

## Exception dates

Exception dates can be added to the standing order by selecting and moving an alternative date 'Except on' box and a new date can be added into the 'Required on' box i.e., 'Except on' a Bank Holiday Monday could be 'Require on' the following Tuesday. Using the calendar icon and then use the ← arrow to move selected dates into the 'except on' box as shown below. Dates moved into the 'except on' box in error can be removed using the → arrow. The 'required on' option requires a time to be selected/added.

|                                                                       |                |               |                      |                |                                              |                                    | Blood and trans |
|-----------------------------------------------------------------------|----------------|---------------|----------------------|----------------|----------------------------------------------|------------------------------------|-----------------|
| IHS Online                                                            | Blood Ordering |               | Ho                   | ome Create ord | er My profile                                | Administration                     | Search order    |
| elivery Informatio                                                    | n              | Standing Orde | er Delivery Schedule |                |                                              |                                    |                 |
| Delivery method *                                                     | Del:Stock      | Frequency *   | Every week           | ~              | Please check to see<br>services dept. delive | if your hospital<br>rs on the days |                 |
| Start date *                                                          | 06/05/2024     | On *          | Time Requi           | ired           | selected                                     | 🗆 Fri                              | Time Required   |
| ind date<br>I no end date is selected<br>order will continue until fr | 27/05/2024     |               | Tues                 |                |                                              | Sat                                |                 |
|                                                                       |                |               | Wed 16:00            |                |                                              | 🗆 Sun                              |                 |
|                                                                       |                | Except on     | 15/05/2024           |                | +                                            |                                    |                 |
|                                                                       |                |               |                      | Ţ              | +                                            |                                    |                 |
|                                                                       |                | Require on    | 16/05/2024~16:00     |                | +                                            | 1                                  | i               |
|                                                                       |                |               |                      | -              | <b>→</b>                                     |                                    |                 |
|                                                                       |                |               |                      |                |                                              |                                    |                 |

Component request lines, special requirements, patient names, and order messages are added to a standing order in the same was as when creating a single order. Orders can be previewed on the left-hand side before sending the order.

Up to three patient names can be displayed on each standing order schedule. If you include more than three patients per schedule the additional names will not be displayed.

**Please Note:** Specialist Stock Standing Orders will only cover one patient and their name will not appear on the general standing order page.

Blood and Transplant Copy No: Effective date: 17/06/2024

| Delivery mormation                                                                                                    |                                           |             |                                                                                                    |                                                                             |               |                   |           | ,             |                                                              |                                                                                                    |          |                                                                           |                                                                                                    |                                  |
|----------------------------------------------------------------------------------------------------|-------------------------------------------|-------------|----------------------------------------------------------------------------------------------------|-----------------------------------------------------------------------------|---------------|-------------------|-----------|---------------|--------------------------------------------------------------|----------------------------------------------------------------------------------------------------|----------|---------------------------------------------------------------------------|----------------------------------------------------------------------------------------------------|----------------------------------|
| Delivery method *                                                                                                    | Del:Stock                                 | _           | ~                                                                                                    | Freque                                                                      | ency *        |                   | Every     | y week        |                                                              |                                                                                                    | Y F      | Please check to see if your<br>services dept. delivers on t               | r hospital<br>the days                                                                                                    |                                  |
| Start date *                                                                                                    | 06/05/2024                                |             |                                                                                                    | On *                                                                        |               |                   |           |               | Time R                                                       | equired                                                                                                    | s        | selected                                                                  | Time Rec                                                                                                    | uired                            |
| End date                                                                                                    | 27/05/2024                                |             |                                                                                                    |                                                                             |               |                   | Mor Mor   | n             | 16:00                                                        |                                                                                                    |          |                                                                           | 🗆 Fri                                                                                                    |                                  |
| If no end date is selected                                                                                                    | the standing                              |             |                                                                                                    |                                                                             |               |                   | 🗆 Tue     | es            |                                                              |                                                                                                    |          |                                                                           | Sat                                                                                                    |                                  |
|                                                                                                    | The nonce                                 |             |                                                                                                    |                                                                             |               |                   | Wee Wee   | d             | 16:00                                                        | )                                                                                                    |          |                                                                           | Sun                                                                                                    |                                  |
| Request information                                                                                                    | 4450                                      |             |                                                                                                    |                                                                             |               |                   | 🗆 Thu     | ır            |                                                              |                                                                                                    |          |                                                                           |                                                                                                    |                                  |
| Schedule reference                                                                                                    | 4409                                      |             |                                                                                                    | Except                                                                      | t on          |                   | 15/05     | 5/2024        |                                                              |                                                                                                    |          | +                                                                         |                                                                                                    |                                  |
|                                                                                                    |                                           |             |                                                                                                    |                                                                             |               |                   |           |               |                                                              |                                                                                                    |          | <u> </u>                                                                  |                                                                                                    |                                  |
|                                                                                                    |                                           |             |                                                                                                    |                                                                             |               |                   |           |               |                                                              |                                                                                                    | <b>_</b> | -                                                                         |                                                                                                    |                                  |
|                                                                                                    |                                           |             |                                                                                                    | Requir                                                                      | e on          |                   | 16/05     | 5/2024~       | -16:00                                                       |                                                                                                    | -        | +                                                                         |                                                                                                    |                                  |
|                                                                                                    |                                           |             |                                                                                                    |                                                                             |               |                   |           |               |                                                              |                                                                                                    |          | <b> </b>                                                                  |                                                                                                    |                                  |
| Add Products                                                                                                    | Platelets                                 | Fro         | ozen product                                                                                                    | ts                                                                          | w             | /hite blc         | ood cells | 8             |                                                              | Order notes                                                                                                    |          | Drder Preview                                                             | Preview in a separ                                                                                                    | ate pag                          |
| Add Products<br>Red blood cells<br>Product*                                                                                     | Platelets<br>ABO*                         | Fro<br>RhD* | ozen product                                                                                                    | ts<br>CMV-                                                                  | W<br>HT-      | /hite blo<br>HbS- | ood cells | s<br>Aph      | Req.                                                         | Order notes<br>Remove                                                                                                |          | Drder Preview<br>Blood order                                              | Preview in a separ                                                                                                    | ate pag                          |
| Add Products<br>Red blood cells<br>roduct*<br>Red Cells                                                                         | Platelets<br>ABO*                         | RhD*        | Qty*                                                                                                    | ts<br>CMV-                                                                  | HT-           | /hite blo<br>HbS- | lgA       | s<br>Aph      | Req.                                                         | Order notes<br>Remove                                                                                                |          | Drder Preview<br>Blood order<br>Red blood cells                           | Preview in a separ                                                                                                    | ate pag<br><u>An</u>             |
| Add Products<br>Red blood cells<br>Product*<br>Red Cells<br>Red Cells                                                           | Platelets<br>ABO*                         | RhD*        | Qty*                                                                                                    | ts<br>CMV-                                                                  | HT-           | /hite blo         | IgA       | s<br>Aph      | Req.<br>(+)                                                  | Order notes<br>Remove<br>R<br>x                                                                                      |          | Drder Preview<br>Blood order<br>Red blood cells<br>Red Cells              | Preview in a separ<br>Patient Name/I<br>O Pos. 4                                                                                           | ate pag<br><u>An</u><br>D:       |
| Add Products<br>Red blood cells<br>Product*<br>Red Cells<br>Red Cells<br>Red Cells                                              | Platelets<br>ABO*                         | RhD*        | Qty*                                                                                                    | ts<br>CMV-<br>]                                                             | HT-           | /hite blo         | IgA       | s<br>Aph      | Req.<br>(+)<br>(+)<br>(+)                                    | Order notes<br>Remove<br>*<br>*                                                                                      | C        | Order Preview<br>Blood order<br>Red blood cells<br>Red Cells              | Preview in a separ<br>Patient Name/I<br>O Pos, 4                                                                                           | ate pag<br><u>An</u><br>D:       |
| Add Products<br>Red blood cells<br>Product*<br>Red Cells<br>Red Cells<br>Red Cells<br>Red Cells                                 | Platelets AB0*    AB0*                    | Fro<br>RhD* | Qty*                                                                                                    | ts CMV-<br>0 0                                                              | HT-           | /hite blo         | IgA       | S<br>Aph      | Req.<br>+<br>+<br>+<br>+<br>+                                | Order notes<br>Remove<br>R<br>R<br>R                                                                                 |          | Order Preview<br>Blood order<br>Red blood cells<br>Red Cells              | Preview in a separ<br>Patient Name/I<br>O Pos, 4<br>Max blood age -                                                                        | ate pag<br><u>Arr</u><br>D:      |
| Add Products<br>Red blood cells<br>Product*<br>Red Cells<br>Red Cells<br>Red Cells<br>Red Cells                                 | Platelets ABO*   ABO*                     | RhD*        | v                                                                                                    | ts<br>CMV-<br>] []<br>] []                                                  | W<br>HT-      | /hite blo         | IgA       | s<br>Aph<br>0 | Req.<br>(*)<br>(*)<br>(*)<br>(*)                             | Order notes<br>Remove<br>R<br>K<br>K<br>K                                                                            |          | Order Preview<br>Blood order<br>Red blood cells<br>Red Cells              | Preview in a separ<br>Patient Name/I<br>O Pos, 4<br>Max blood age -<br>Notes -                                                             | ate pag<br><u>An</u><br>D:       |
| Add Products Red blood cells Product* Red Cells Red Cells Red Cells Red Cells Red Cells Red Cells Red Cells Red Cells Red Cells | Platelets ABO*   ABO*                     | Fro<br>RhD* | Correction products                                                                                                    | ts<br>CMV-<br>0<br>0                                                        | W<br>HT-      | /hite blo         | IgA       | 8<br>Aph      | Req.<br>(+)<br>(+)<br>(+)<br>(+)<br>(+)<br>(+)<br>(+)<br>(+) | Order notes<br>Remove<br>R<br>R<br>R<br>R<br>R<br>R<br>R                                                             |          | Order Preview<br>Blood order<br>Red blood cells<br>Red Cells<br>Red Cells | Preview in a separ<br>Patient Name/I<br>O Pos, 4<br>Max blood age -<br>Notes -<br>Patient Name/I                                           | ate pag<br><u>An</u><br>D:<br>D: |
| Add Products Red blood cells Product* Red Cells Red Cells Red Cells Red Cells Red Cells Red Cells Red Cells Red Cells           | Platelets                                 | RhD*        | v                                                                                                    | ts<br>CMV-<br>] []<br>] []                                                  | HT-           | /hite blc         | IgA       | S Aph         | Req.<br>(+)<br>(+)<br>(+)<br>Add                             | Order notes<br>Remove<br>R<br>R<br>R<br>R<br>R<br>R                                                                  |          | Order Preview<br>Blood order<br>Red blood cells<br>Red Cells<br>Red Cells | Preview in a separ<br>Patient Name/I<br>O Pos, 4<br>Max blood age -<br>Notes -<br>Patient Name/I<br>O Neg, 2                               | <u>An</u><br>D:                  |
| Add Products Red blood cells Product* Red Cells Red Cells Red Cells Red Cells Red Cells Cancel Order X 4                        | Platelets ABO*   ABO*    Close Without Sa | RhD*        | Correction product<br>Catys<br>Catys<br>Cat | ts<br>CMV-<br>0<br>0<br>0<br>0<br>0<br>0<br>0<br>0<br>0<br>0<br>0<br>0<br>0 | W<br>HT-<br>0 | /hite blc         | ligA      | s<br>Aph<br>C | Req.<br>(+)<br>(+)<br>(+)<br>(+)<br>Add                      | Order notes<br>Remove<br>R<br>R<br>R<br>R<br>R<br>R<br>R<br>R<br>R<br>R<br>R<br>R<br>R<br>R<br>R<br>R<br>R<br>R<br>R |          | Order Preview<br>Blood order<br>Red blood cells<br>Red Cells<br>Red Cells | Preview in a separ<br>Patient Name/I<br>O Pos, 4<br>Max blood age -<br>Notes -<br>Patient Name/I<br>O Neg, 2<br>Max blood age age          | Ant<br>Ant<br>D:<br>D:           |
| Add Products Red blood cells Product* Red Cells Red Cells Red Cells Red Cells Add line Cancel Order X (                         | Platelets ABO*  ABO*   Close Without Se   | RhD*        | ozen product                                                                                                    | ts<br>CMV-<br>]                                                             | W<br>HT-      | /hite blo         | lgA       | s<br>Aph<br>C | Req.<br>(+)<br>(+)<br>(+)<br>Add                             | Order notes Remove R R R R R R R R R R R R R R R R R R R                                                             |          | Order Preview<br>Blood order<br>Red blood cells<br>Red Cells<br>Red Cells | Preview in a separ<br>Patient Name/I<br>O Pos, 4<br>Max blood age -<br>Notes -<br>Patient Name/I<br>O Neg, 2<br>Max blood age -<br>Notes - | Am<br>D:                         |
| Add Products Red blood cells Product* Red Cells Red Cells Red Cells Red Cells Red Cells Cancel Order X (                        | Platelets ABO*  ABO*   Close Without Set  | RhD*        | ozen product<br>Qty*<br>▼<br>▼                                                                                                    | ts<br>CMV-<br>0<br>0<br>0<br>0<br>0<br>0<br>0<br>0<br>0<br>0<br>0<br>0<br>0 | HT-           | Thite blo         | IgA       | s             | Req.<br>(+)<br>(+)<br>(+)<br>(+)<br>Ad                       | Order notes Remove R R R R R R R R R R R R R R R R R R R                                                             |          | Order Preview<br>Blood order<br>Red blood cells<br>Red Cells<br>Red Cells | Preview in a separ<br>Patient Name/I<br>O Pos, 4<br>Max blood age -<br>Notes -<br>Patient Name/I<br>O Neg, 2<br>Max blood age -<br>Notes - | Am<br>Am<br>D:                   |

Once the order is complete click 'send order' to register the standing order, an order confirmation page will appear showing that a standing order has been generated and allows the delivery days and exception dates to be viewed by clicking on the blue icons as shown below. An OBOS schedule reference is listed on the left-hand side of the screen:

| Delivery Information         Delivery method       Del: Stock         Start date       06/05/202         Start time       End date         Request Information       Schedule reference         Schedule reference       4459                                                                                                    | Order Information<br>Hospital name<br>Submitted by<br>Submitted on<br>Submitted at<br>Frequency<br>Days<br>Except on<br>Require on                                                                            | Dan Birmingham Children's Hospita<br>Ruth Harper<br>03/05/2024<br>16:35<br>Weekly<br>30 Days<br>31 Dates<br>32 Dates<br>33 Dates<br>34 Dates                  | 1                                                                                                    |
|----------------------------------------------------------------------------------------------------|----------------------------------------------------------------------------------------------------|----------------------------------------------------------------------------------------------------|----------------------------------------------------------------------------------------------------|
| Standing order has been<br>Order information<br>Current order s                                                                                                    | generated<br>atus New                                                                                                    | Amend order                                                                                                    | /iew order details                                                                                                    |
| Order Information Hospital name Birmingham Children's Hospital Submitted by Ruth Harper Submitted on 03/06/2024 Submitted at 16:35 Frequency Weekty Days T Days Except of Require of Monday ~ 16:00 Wednesday ~ 16:00 Wednesday ~ 10:00 Wednesday ~ 10:00 Wednesday ~ 10:00 Wednesday ~ 10:00 Wednesday ~ 10:00 Wednesday ~ 10:00 Wednesday ~ 10:00 Wednesday ~ 10:00 Wednesday ~ 10:00 Wednesday ~ 10:00 Wednesday ~ 10:00 Wednesday ~ 10 | Order Information<br>Hospital name Birminghan<br>Submitted by Ruth Harpes<br>Submitted on 03/05/2024<br>Usubmitted at 16:35<br>Frequency Weekly<br>Days <u>37</u> Days<br>Except on <u>20455</u><br>Require o | Children's Hospital Order Informati<br>Hospital name<br>Submitted by<br>Submitted on<br>Submitted at<br>Frequency<br>Days<br>Except on<br>Require on<br>16/05 | on<br>Birmingham Children's Hospital<br>Ruth Harper<br>0305/2024<br>16:35<br>Weekly<br>Tobys<br>Days<br>Dates<br>Dates<br>2024 ~ 16:00 |

By clicking on the OBOS schedule reference the detail of the content of the standing order can be viewed. From this screen it is possible to 'print', 'amend' or 'cancel' the standing order.

| Delivery information       Delivery method     Del: Stock       Start date     06/05/2024       Start time     End date       Request information     Schedule reference | Order Information<br>Hospital name<br>Submitted py<br>Submitted on<br>Submitted at<br>Frequency<br>Days<br>Except on<br>Require on | Birmingham Children's Hospital<br>Ruth Harper<br>03/05/2024<br>16:35<br>Weekly<br>18:25<br>Weekly<br>19:20<br>19:20<br>19:2 |                                                     |
|----------------------------------------------------------------------------------------------------|----------------------------------------------------------------------------------------------------|----------------------------------------------------------------------------------------------------|-----------------------------------------------------|
| Del:Stock Order For 06/05/2024; none<br>Red Cells<br>Red blood cells                                                                                                    | Schedule reference: 4459 O Pos Requested: Allocated: Issued:                                                                       | 4<br>none Blood Char neg for; none                                                                                                    | Print Order  Prive Preview with order form Patient: |
| Red Cells<br>Red blood cells                                                                                                    | O Neg Requested:<br>Allocated:<br>Issued:                                                                                          | 2<br>none<br>none<br>Blood Char neg for: none<br>Notes: none                                                                                                    | Patient:                                            |
| Order notes<br>Ruth Testing<br>Cancel Order                                                                                                    |                                                                                                    |                                                                                                    | Amend Order                                         |

## Transfusion Date – Platelet Standing Orders [back to top]

When creating a platelet standing order users can specify when after delivery the transfusion will occur to ensure adequate shelf life on the component(s). If no specific instruction is required, this will default to 'None Specified' and NHSBT will supply based on FIFO (First in First Out).

Expand the order by selecting the Req. option then select if required either; on the day of delivery, 1 day after delivery or 2 days after delivery date:

| Product*             | 1                  | ABO*      | RhD*    | Qty*            | CMV-       | HT-      | Aph     | lgA      | HEV-      | Req.    | Remove |
|----------------------|--------------------|-----------|---------|-----------------|------------|----------|---------|----------|-----------|---------|--------|
| Platelets            | ~                  | ~         |         | •               |            |          |         |          |           | -       | ×      |
|                      |                    |           |         |                 |            |          |         |          |           |         |        |
| Patient informati    | on                 |           |         |                 |            |          |         |          |           |         |        |
| Patient name / ID    |                    |           |         |                 |            |          |         |          |           |         |        |
| Transfusion will be  | (none specified)   |           | ~       |                 |            |          |         |          |           |         |        |
| Notes: Please selec  | (none specified)   | livory    | mm      | ent only)       |            |          |         |          |           |         |        |
| Select Comment       | 1 day after delive | ery date  |         |                 |            |          | ~       |          |           |         |        |
| NOTES: This field is | 2 days after deliv | very date | mei     | nts only. If yo | u cannot   | see th   | e produ | ict spec | ification | you ree | quire, |
| please contact your  | local hospital se  | rvices d  | enartme | nt. Do not ent  | er clinica | al infor | mation  |          |           | -       |        |

## Viewing Standing orders

From the home page standing orders can be viewed using the 'standing order' tab, shown below and will display orders that are due in the next 36 days.

| Order Summary                                 | •                 |                 |                | Last Updated | at 4:38 PM <mark>Refresh to</mark> | <u>update again</u> |
|-----------------------------------------------|-------------------|-----------------|----------------|--------------|------------------------------------|---------------------|
| Current Orders Draft Orders (0) Standing Orde | Queued Orders (1) | Active Orders V |                |              |                                    |                     |
| Schedule ref                                  | Patient name/ID   | Required time   | Start date 🛛 🔻 | End date     | Delivery type                      | SSO                 |
| 4459 Amend schedule or ordered product        |                   |                 | 06-May-2024    | 27-May-2024  | Del:Stock                          |                     |
| Next deliveries                               |                   |                 |                |              |                                    |                     |
| 1. 06-May-2024 4. 16-May-2024 7. 27-May-2024  |                   |                 |                |              |                                    |                     |
| 2. 08-May-2024 5. 20-May-2024                 |                   |                 |                |              |                                    |                     |
| 3. 13-May-2024 6. 22-May-2024                 |                   |                 |                |              |                                    |                     |

Standing order schedules which have a start date up to 365 days from current date will now appear on the standing order tab on the home screen. However, delivery dates will only start to populate the schedule within 20 days of the required date. OBOS will automatically send an instance of a standing order to Pulse when it becomes due for delivery in eight days' time (or within the next eight days for new standing orders).

At this point the next deliveries date will disappear from the Next deliveries section and the order will appear on the current orders section of the home page together with the Pulse order number that has been assigned to it. From this point on, this instance of a standing order can be edited and updated in the same way as stand-alone single orders.

| Sider St   | ummary                                                  |                                                                         | •                                                 |                                         |                                                                                |                                 | Last Update                    | ed at 4:38 PM <u>Refresh</u>                                     | to update agaii   |
|------------|---------------------------------------------------------|-------------------------------------------------------------------------|---------------------------------------------------|-----------------------------------------|--------------------------------------------------------------------------------|---------------------------------|--------------------------------|------------------------------------------------------------------|-------------------|
| Current    | Orders Dra                                              | aft Orders (0)                                                          | Standing Orders                                   | Queued Orde                             | rs (1) Active Orders 🗸                                                         |                                 |                                |                                                                  |                   |
| Schedule I | ref                                                     |                                                                         | Pati                                              | ent name/ID                             | Required time                                                                  | Start date                      | ▼ End date                     | Delivery type                                                    | SSO               |
| 4459 A     | Amend schedule or                                       | ordered product                                                         |                                                   |                                         |                                                                                | 06-May-2024                     | 27-May-2024                    | Del:Stock                                                        |                   |
| Next deliv | veries                                                  |                                                                         |                                                   |                                         |                                                                                |                                 |                                |                                                                  |                   |
| 1. 13-May- | -2024 4. 22-Ma                                          | y-2024                                                                  |                                                   |                                         |                                                                                |                                 |                                |                                                                  |                   |
| 2. 16-May- | -2024 5. 27-Ma                                          | y-2024                                                                  |                                                   |                                         |                                                                                |                                 |                                |                                                                  |                   |
|            |                                                         |                                                                         |                                                   |                                         |                                                                                |                                 |                                |                                                                  |                   |
| 3. 20-May- | -2024                                                   |                                                                         |                                                   |                                         |                                                                                |                                 |                                |                                                                  |                   |
| 3. 20-May- | -2024                                                   |                                                                         |                                                   |                                         |                                                                                |                                 |                                |                                                                  |                   |
| 3. 20-May- | -2024<br>der Summary                                    |                                                                         |                                                   | Δ                                       |                                                                                |                                 | Last Updated a                 | at 5:05 PM <u>Refresh to up</u>                                  | date again        |
| 3. 20-May- | -2024<br>der Summary<br>Current Orders                  | Draft Orders (0)                                                        | Standing Orders                                   | Queued Ord                              | lers (1)                                                                       |                                 | Last Updated a                 | at 5:05 PM <u>Refresh to up</u>                                  | <u>date again</u> |
| 3. 20-May- | -2024<br>der Summary<br>Current Orders<br>Pulse No.     | Draft Orders (0) Date Ordered                                           | Standing Orders                                   | Queued Ord                              | lers (1)<br>Required Date and Time                                             | Delivery                        | Last Updated a                 | at 5:05 PM <u>Refresh to up</u>                                  | date again<br>SSO |
| 3. 20-May- | der Summary<br>Current Orders<br>Pulse No.<br>L02100693 | Draft Orders (0) Date Ordered O3-May-2024                               | Standing Orders<br>Time Ordered<br>16.47          | Queued Ord<br>Ordered By                | Required Date and Time<br>03-May-2024, 20:00                                   | Delivery<br>Ad Hoc              | Last Updated in Current Status | at 5:05 PM <u>Refresh to up</u><br>n (external)                  | date again<br>SSO |
| 3. 20-May- | der Summary Urrent Orders Pulse No. L02100693 L02100691 | Draft Orders (0)       Date Ordered       03-May-2024       03-May-2024 | Standing Orders<br>Time Ordered<br>16:47<br>16:40 | Queued Ord<br>Ordered By<br>Ruth Harper | ters (1)<br>Required Date and Time<br>03-May-2024, 20:00<br>06-May-2024, 16:00 | Delivery<br>Ad Hoc<br>Del:Stock | Last Updated of Current Status | at 5:05 PM <u>Refresh to up</u><br>n (external)<br>lernal system | date again<br>SSO |

To help identify instances of standing orders that have moved to the home page they will have a standing order icon  $\Im$  on the left-hand side. By hovering over this icon, the original OBOS standing order reference number can be viewed as shown below.

| 3 | 3  | L02100692        | 03-May-2024   | 16:40 | Ruth Harper | 08-May-2024, 16:00 | Del:Stock | Received from external system |  |
|---|----|------------------|---------------|-------|-------------|--------------------|-----------|-------------------------------|--|
| 2 | St | anding Reference | e Number 4459 | 16:40 | Ruth Harper | 06-May-2024, 16:00 | Del:Stock | Received from external system |  |

When you view an individual instance of a standing order a live link to the OBOS request, schedule reference and pulse request can be seen. If the individual instance of the standing order is amended, then the standing order icon will disappear as the Pulse order is not then the same as the original OBOS standing order request.

#### Monitoring Standing Orders [back to top]

When a standing order is approaching its end date a bell icon will be displayed on the standing order tab on the home page. Hovering over the icon will show an advisory message. Users can view the details of the order by selecting the 'Amend schedule or ordered product' link.

| Orde | er Summar    | y                |                 |                |         | Orde | er Summar    | у                | ٥                                                                      |      |
|------|--------------|------------------|-----------------|----------------|---------|------|--------------|------------------|------------------------------------------------------------------------|------|
|      |              |                  |                 | <b>A</b>       |         | Cu   | rrent Orders | Draft Orders (2) | Otranding Orders Outsund Orders                                        | (0)  |
| CU   | rrent Orders | Draft Orders (2) | Standing Orders | Queued Ord     | ers (U) |      | Pulse No.    | Date Ordered     | 0                                                                      | Rec  |
|      | Pulse No.    | Date Ordered     | Time Ordered    | Ordered By     | Requ    | 2    | L02158925    | 26-Apr-2019      | One or more standing order(s) will expire<br>in 4 days. Please review. | 26-A |
| •    | L02158925    | 26-Apr-2019      | 10:49           | Hospital Admin | 26-Apr  | 3    | L02158929    | 26-Apr-2019      |                                                                        | 28-A |
|      |              | 1                |                 |                | 1       |      | L02158920    | 26-Apr-2019      | 10:44 Hospital User                                                    | 27-A |

In the standing orders tab the orders due to expire will be identified with the bell icon.

| 4097    | Amend schedule or ordered product |  | 26-Apr-2019 | 03-May-2019 | Del:Stock |
|---------|-----------------------------------|--|-------------|-------------|-----------|
| Next de | liveries                          |  |             |             |           |
|         |                                   |  |             | A           |           |
| 4085    | Amend schedule or ordered product |  | 26-Apr-2019 | 28-Apr-2019 | Del:Stock |
| Next de | liveries                          |  |             |             |           |
|         |                                   |  |             | ٨           |           |
| 4090    | Amend schedule or ordered product |  | 26-Apr-2019 | 29-Apr-2019 | Del:Stock |
|         |                                   |  |             |             |           |

The expiry details of each order can be seen by hovering over the icon.

|                                        |  |             |             | A                                        |    |
|----------------------------------------|--|-------------|-------------|------------------------------------------|----|
| 4085 Amend schedule or ordered product |  | 26-Apr-2019 | 28-Apr-2019 | Del:Stock                                |    |
| Next deliveries                        |  |             |             | The standing order will expire in 2 days | s. |
|                                        |  |             |             | Please review.                           |    |
| 4090 Amend schedule or ordered product |  | 26-Apr-2019 | 29-Apr-2019 |                                          |    |
| Next deliveries                        |  |             |             |                                          |    |
|                                        |  |             |             |                                          |    |

Prev ┥ 1 2 3 4 🕨 Next

It is recommended that standing orders that have no future delivery dates are removed as part of good housekeeping. If you are required to keep all standing orders the page can be filtered to only show active orders as shown below.

| Order Summary Last Updated at 3:08 PM <u>Refresh to update agai</u> |                     |                                                   |                                                       |                                                                                                    |                                                                                                    |                                                                                                    |                                                                                                    | ıpdate again                                                                                                    |
|---------------------------------------------------------------------|---------------------|---------------------------------------------------|-------------------------------------------------------|----------------------------------------------------------------------------------------------------|----------------------------------------------------------------------------------------------------|----------------------------------------------------------------------------------------------------|----------------------------------------------------------------------------------------------------|----------------------------------------------------------------------------------------------------|
| Standing Orders                                                     | Queued Orders (0)   |                                                   | All Orders 🔹                                          |                                                                                                    |                                                                                                    |                                                                                                    |                                                                                                    |                                                                                                    |
| Pati                                                                | ent name/ID         | Req                                               | Active Orders                                         | Start date                                                                                                    | Ŧ                                                                                                    | End date                                                                                                    | Delivery type                                                                                                    | SSO                                                                                                    |
|                                                                     |                     |                                                   | All Orders                                            | 10-May-2019                                                                                                    |                                                                                                    | 13-May-2019                                                                                                    | Del:Stock                                                                                                    | *                                                                                                    |
| Next deliveries                                                     |                     |                                                   |                                                       |                                                                                                    |                                                                                                    |                                                                                                    |                                                                                                    |                                                                                                    |
|                                                                     |                     |                                                   |                                                       |                                                                                                    |                                                                                                    |                                                                                                    |                                                                                                    |                                                                                                    |
|                                                                     | Standing Orders Pat | Standing Orders Queued Orders (0) Patient name//D | Standing Orders Queued Orders (0) Patient name//D Rec | Standing Orders     Queued Orders (0)     All Orders       Patient name/ID     Rec     Active Orders       All Orders     All Orders | Standing Orders     Queued Orders (0)     All Orders       Patient name//D     Red     Active Orders     Start date       All Orders     All Orders     10-May-2019 | Standing Orders     Queued Orders (0)     All Orders       Patient name//D     Red     Active Orders     Start date       All Orders     10-May-2019 | Standing Orders     Queued Orders (0)     All Orders        Patient name/ID     Rec     Active Orders     Start date     End date       All Orders     10-May-2019     13-May-2019 | Standing Orders       Queued Orders (0)       All Orders       Start date       End date       Delivery type         Patient name//D       Rec       Active Orders       Start date       End date       Delivery type         All Orders       10-May-2019       13-May-2019       Del:Stock |

## Cancelling Standing Orders (Partial/Complete) [back to top]

Enter the standing order via the standing order tab and select the 'Amend schedule or ordered product' option.

| Current Orders Draft Orders (0) Standing | Orders Queued Orders (0) | Active Orders v |                |             |               |     |
|------------------------------------------|--------------------------|-----------------|----------------|-------------|---------------|-----|
| Schedule ref                             | Patient name/ID          | Required time   | Start date 🛛 🔻 | End date    | Delivery type | SSO |
| 4337 Amend schedule or ordered product   |                          |                 | 30-Mar-2022    | 13-Apr-2022 | Del:Stock     |     |
| Next deliveries                          |                          |                 |                |             |               |     |
| 1. 31-Mar-2022                           |                          |                 |                |             |               |     |
| 2. 07-Apr-2022                           |                          |                 |                |             |               |     |
|                                          |                          |                 |                |             |               | +   |

Follow the onscreen instructions to cancel the schedule. When cancelling you will be required to confirm changes(s) and give a reason.

| Cancel order | ×                                                                                                    |
|--------------|----------------------------------------------------------------------------------------------------|
| •            | Please confirm that you want to cancel this standing order.                                                                                                    |
| 41           | <ul><li>This will cancel</li><li>all order lines not currently shown on the Home Page</li><li>all product types(all tabs)</li></ul>                                                           |
|              | Any orders generated by this standing order that have been sent to<br>Pulse and appear on the home page <u>will not</u> be cancelled. These<br>Orders will need to be cancelled Individually. |
|              | No, don't cancel Cancel order                                                                                                    |

NOTE: This will only cancel future orders related to that standing order schedule that have not transferred to the homes page. Individual order moves over to the home page and sent to NHSBT to be processed eight days prior to delivery.

To cancel any order(s) that have moved to the home page and over to NHSBT you can either:

a) Find all the individual orders associated with standing order

|   | Pulse No.          | Date Ordered  | Time Ordered |
|---|--------------------|---------------|--------------|
| 3 | L02174244          | 30-Mar-2022   | 12:12        |
|   | Standing Reference | e Number 4337 | 09-24        |

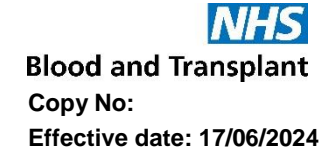

b) Under the 'Search Order' tab search for all orders associated with the standing order number and amend/delete each order displayed

Standing order search (Only orders directly created by hospitals will be st

|                              |   | OBOS no. | Pulse no. | Date Ordered | Time Ordered | O   |
|------------------------------|---|----------|-----------|--------------|--------------|-----|
| Standing Order Number * 4337 |   | 90166    | L02174244 | 30-Mar-2022  | 12:12        | Cra |
| Frequency                    | ~ | 90167    | L02174245 | 30-Mar-2022  | 12:12        | Cra |
|                              |   |          |           |              |              |     |

Again, when cancelling/amending any order the user will be required to confirm change(s) and give a reason. This alert will inform you that this will only cancel this order (instance) of the standing order.

| • | Please confirm that                                                                | at you want to cancel this orde                                       | г.                                         |
|---|------------------------------------------------------------------------------------|-----------------------------------------------------------------------|--------------------------------------------|
|   | This will cancel <ul> <li>all order lines no</li> <li>all product types</li> </ul> | nt currently shown on the Home<br>(all tabs)                          | Page                                       |
|   | Contact person : [<br>Cancel Reason : [                                            | Craig Wilkes<br>No longer required by hospital                        | ▼                                          |
|   | This will only cance<br>standing order sch<br>the home page.                       | el this instance of the standing c<br>edule please click on the stand | irder. To cancel the<br>ing order tab from |
|   | No, don't car                                                                      | ncel                                                                  | Cancel order                               |

HLA platelet orders are cancelled in the same way as above, should you have any problems contact the H&I Platelet Desk on 020 895 72814 Mon-Fri 09:00 to 17:00

#### Placing an SSO (Specialist Stock Order) [back to top]

Specialist products Only to be used for patients approved to receive HLA/HPA selected products

**NOTE:** The SSO tab should only be used for patients approved to receive HLA/HPA selected products. First time and subsequent orders for HLA and HLA/HPA platelets can be requested through OBOS, more details below. The process supersedes the completion of order form FRM558 for first time requests.

For HPA selected blood product orders contact H&I department to discuss the request. Place orders for HPA-1a and 5a negative components via the SSO tab and follow up with a confirmation telephone call.

HLA selected Red Cell orders please contact the H&I department to discuss the request.

From create order tab select the 'Create a specialist stock order' option:

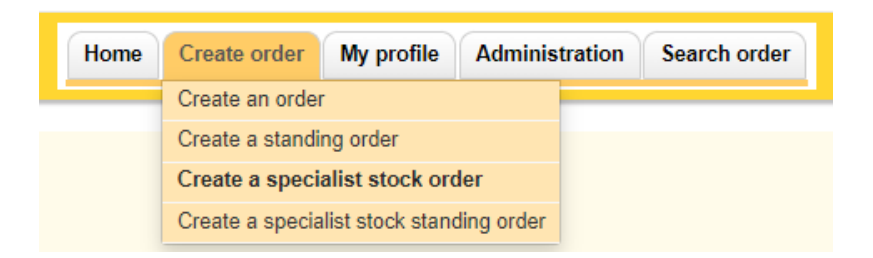

Complete the delivery method, required date and time as shown in <u>Placing an order using</u> <u>OBOS</u>.

| Delivery Informatio | n           |                             |
|---------------------|-------------|-----------------------------|
| Delivery method *   | Del:Stock 🗸 | Delivery slots for Monday : |
| Required date *     | 06/05/2024  | 11:30<br>16:00              |
| Required time *     | HH:MM ¥     |                             |

NHSBT requires at least 24 hours' notice to source the best available units for your patient. An advisory message will appear of each order. Clicking OK, will allow you to create an order.

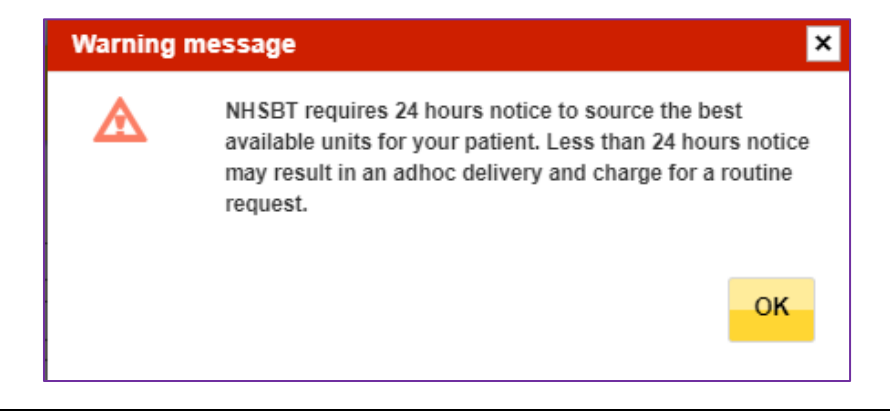

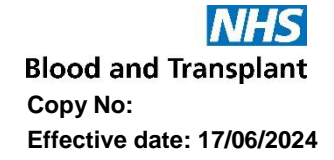

However, if the request is <24 hours for a Del:Collect or Collect deliveries, the below message will appear, prompting you to change the order type, required date or time required before you can proceed.

| Please choose a      | a delivery time that meets the required 24 hour notice period for this specialist product type. |
|----------------------|-------------------------------------------------------------------------------------------------|
| Delivery Information |                                                                                                 |
| Delivery method *    | Del:Stock •                                                                                     |
| Required date *      | 23/01/2020                                                                                      |
| Required time *      | HH:MM • 16:00                                                                                   |

If requests are < 8 hours for Ad Hoc deliveries, the below message will appear, again promoting you to change order time/date before the order can be submitted.

| Please choose a      | delivery time that meets the required 8 hour notice period for this specialist product type. |
|----------------------|----------------------------------------------------------------------------------------------|
|                      |                                                                                              |
| Delivery Information |                                                                                              |
| Delivery method *    | Ad Hoc 🔻                                                                                     |
| Required date *      | 23/01/2020                                                                                   |
| Required time *      | HH:MM • 13:39                                                                                |

#### Product selection

There is an option to select either red cells or platelets:

| opecialis     | st produ | icts Only to be used | for patients approved to receive HLA/HPA selected products |  |
|---------------|----------|----------------------|------------------------------------------------------------|--|
| Please select | t from t | he below             |                                                            |  |
|               |          | Order type*          | Product*                                                   |  |
| Red cells     | 0        | ~                    | <b>↓</b>                                                   |  |
| Platelets     | 0        | ~                    | ~                                                          |  |

The 'Order type' drop down menus are restricted to the type of product available.

| HPA for red cells                    | Order type*     Product*       Red cells         Platelets                                                                                                    |
|--------------------------------------|----------------------------------------------------------------------------------------------------|
| HLA, HLA/HPA or HPA<br>for platelets | Red cells     Order type*     Product*       Platelets     Image: Constraint of the second second |

## Platelet orders

From the 'Product' menu select the product type requested

| Red cells | 0 | ~     | ¥                                                                                                    |        |
|-----------|---|-------|----------------------------------------------------------------------------------------------------|--------|
| Platelets | ۲ | HLA 🗸 | ~                                                                                                    |        |
|           |   |       | HLA SELECTED PLATELETS ONE ADULT DOSE<br>HLA SELECTED PLATELETS NEONATAL DOSE<br>HLA SELECTED PLATELETS ONE ADULT DOSE IN PAS | Submit |

If the product selected is authorised to allow first time orders the following screen will appear. (HLA and HLA/HPA platelets only)

| Add Pro      | ducts     | i -        |               |                             |                       |                         |
|--------------|-----------|------------|---------------|-----------------------------|-----------------------|-------------------------|
| Speciali     | st produ  | cts Only   | to be used fo | or patients approved to rec | eive HLA/HPA selected | l products              |
| Please selec | ct from t | he below   |               |                             |                       |                         |
|              |           | Order type | *             | Product*                    |                       |                         |
| Red cells    | 0         |            | ~             |                             |                       | ~                       |
| Platelets    | ۲         | HLA        | ~             | HLA SELECTED PLATEL         | ETS ONE ADULT DOS     | ~                       |
|              |           |            |               |                             |                       |                         |
|              |           |            |               | st Time Order               |                       | Order for Known Patient |
|              |           |            |               |                             |                       |                         |

#### First time orders [back to top]

If you have been advised to order HLA or HLA/HPA products for a patient following an H&I referral, select the first-time order button and the page below will open:

| der Type* Produc     | t*                    | ABO* R | hD* Qty*         | CMV-   | HT- | Clear |
|----------------------|-----------------------|--------|------------------|--------|-----|-------|
| LA 🗸                 |                       | • •    | ~                |        |     | 8     |
| Patient Information  |                       |        |                  |        |     |       |
| Forename*            |                       |        | Transfusion date | [      |     |       |
| Surname*             |                       |        | Transfusion time | [      |     |       |
| DOB*                 |                       |        | Notes            |        |     |       |
| NHS Number*          |                       |        | (max 500 charac  | cters) |     |       |
| Recipient Code       |                       | ~      |                  |        |     |       |
| Patient ABO          |                       | ~      |                  |        |     |       |
| Patient RhD          |                       | ~      |                  |        |     |       |
| Tick here if NHS nun | nber is not available |        |                  |        |     |       |
| Hospital No:         |                       |        |                  |        |     |       |
|                      |                       |        |                  |        |     |       |

All Mandatory fields are marked with an (\*), any mandatory fields missed will be highlighted and need completion before you can proceed. The NHS number is preferred as this is unique to the patient. If the patient does not have an NHS number tick the box stating it is not available and supply the Hospital number. Other fields are not mandatory but beneficial.

## 1<sup>st</sup> Time order information

| Post increment count<br>for last Plt transfusion | birth)*<br>Diagnosis*<br>Rationale*<br>Patient CMV Status*                     | Chronic Myeloid Leukaemia<br>Chemo<br>Positive | ~ | Clinician Telephone*<br>Clinician Email<br>Clinician Bleep | 01624283615 |
|--------------------------------------------------|--------------------------------------------------------------------------------|------------------------------------------------|---|------------------------------------------------------------|-------------|
|                                                  | Post increment count<br>for last Plt transfusion<br>< 10 x 10 <sup>s</sup> /L? |                                                | ~ |                                                            |             |

All mandatory fields in the 1<sup>st</sup> time order information section have dropdown options, please complete this with as much detailed as possible.

| Sex (assigned at<br>birth)*                            | Please Select   Please Select                                     | Rationale*                                             | Please Select                        |
|--------------------------------------------------------|-------------------------------------------------------------------|--------------------------------------------------------|--------------------------------------|
| Diagnosis*<br>Rationale*                               | Male<br>Female                                                    | Patient CMV Status*<br>Post increment count            | Please Select<br>Chemo<br>Post Chemo |
| Diagnosis*                                             | Please Select                                                     | for last Plt transfusion < 10 x 10 <sup>s</sup> /L?    | Post BMT<br>ATG                      |
| Rationale*                                             | Please Select<br>Aplastic Anaemia                                 |                                                        | Prophylactic<br>Other                |
| Post increment count                                   | Acute Leukaemia<br>Chronic Myeloid Leukaemia<br>Haemoolobinonathy |                                                        |                                      |
| for last Plt transfusion<br>< 10 x 10 <sup>s</sup> /L? | Kidney disease                                                    | Patient CMV Status*                                    | Please Select                        |
|                                                        | Myelodysplastic syndrome<br>Other Leukaemia's                     | for last Plt transfusion<br>< 10 x 10 <sup>9</sup> /L? | Positive<br>Negative                 |
|                                                        | Trauma<br>Solid tumours<br>Unknown                                |                                                        | UNKNOWN                              |

**Note:** Recipient Code, Patient ABO and Patient RhD fields are not mandatory, but are required details when requesting products for a neonate or foetus that do not have their own mandatory details, but the mother's details are used instead.

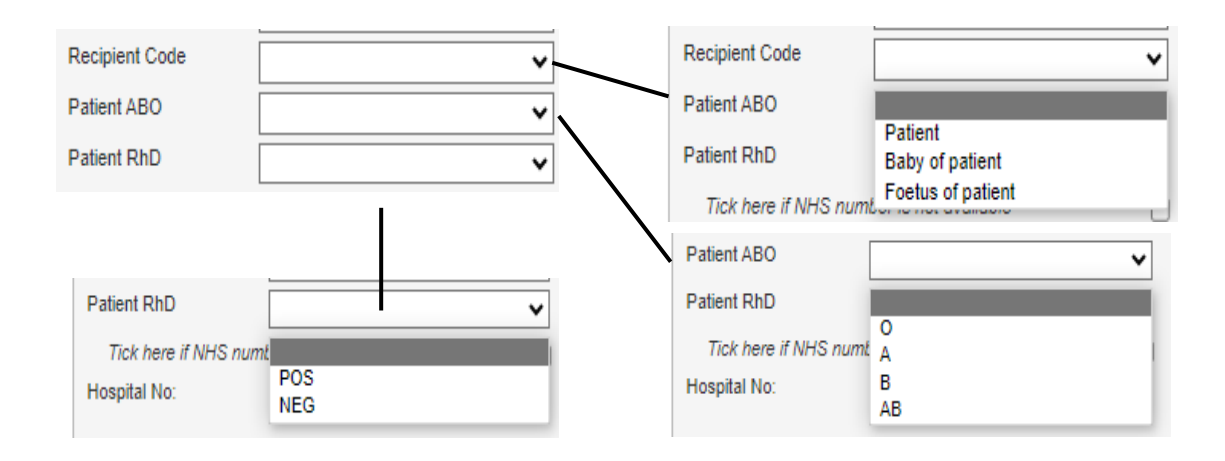

When your order is complete 'Add to Order' will move the details over to the right-hand side and all details entered can be viewed in the Order Preview.

| Platelets                      | Amen                                                                                                    |
|--------------------------------|----------------------------------------------------------------------------------------------------|
| Platelets<br>Irradiated<br>HLA | A POS, 1<br>Forename: Testing<br>Surname: Donne<br>D.O.B.: 08/04/2024<br>NHS No.: 111111111<br>Recipient Code.:<br>ABO.:<br>RhD.:<br>Hospital No.:<br>Sex (assigned at birth): Male<br>Patient CMV Status: Negative<br>Diagnosis: Acute Leukaemia<br>Rationale: Chemo<br>Transfusion date:<br>Notes: |
| Save draft                     | Send orde                                                                                                    |

Order Preview

Blood and Transplant Copy No: Effective date: 17/06/2024

Once the order is sent an order confirmation will be received as shown below. This will show both the OBOS request number and the Pulse order number. All blue text are active links allowing you to view and amend orders.

| NHS Onlin                                                                                                    | ne Blood Ord                                                    | lering                                                                                                    | Home                                                                                                    | Create order                                                         | My profile                                                                                                    | Search order                                                     |  |
|----------------------------------------------------------------------------------------------------|-----------------------------------------------------------------|----------------------------------------------------------------------------------------------------|----------------------------------------------------------------------------------------------------|----------------------------------------------------------------------|----------------------------------------------------------------------------------------------------|------------------------------------------------------------------|--|
| Delivery Inform<br>Delivery method<br>Required date<br>Required time<br>Request Inform<br>OBOS request                      | nation<br>Del: Stock<br>01/05/2024<br>16:00<br>nation<br>172595 | Order Information<br>Hospital name<br>Submitted by<br>Submitted on<br>Submitted at<br>Hospital Services Dept.<br>Status<br>Pulse number | Birmingham Children's Hospital<br>Ruth Harper<br>29/04/2024<br>14:34<br>NAT ACCEPT SITE 1<br>Received from external system<br>L02100580 | Pati<br>Fore<br>Sum<br>D.O.<br>NHS<br>Hosp<br>Reci<br>Sex (<br>Patie | ent Information<br>name<br>B<br>Number<br>oital Number<br>pient Code<br>(assigned at birth)<br>ent CMV Status | Testing<br>Donne<br>08/04/2024<br>1111111111<br>Male<br>Negative |  |
| Order has bee                                                                                                    | en sent                                                         |                                                                                                    |                                                                                                    |                                                                      |                                                                                                    |                                                                  |  |
| Order informati                                                                                                    | ion                                                             |                                                                                                    |                                                                                                    |                                                                      |                                                                                                    |                                                                  |  |
|                                                                                                    | PULSE number<br>Current order status                            | L02100580<br>Received from external syste                                                                                               | m                                                                                                    |                                                                      |                                                                                                    |                                                                  |  |
| <homepage< td=""><td></td><td></td><td>Amend order View order detail</td><td>Is</td><td></td><td></td><td></td></homepage<> |                                                                 |                                                                                                    | Amend order View order detail                                                                                                    | Is                                                                   |                                                                                                    |                                                                  |  |

Note: When the order is completed it will be sent to H&I for consultant authorisation. If the request is authorised, it will be processed, and the order will be fulfilled. Progress of an order can be monitored via the home page, see section on monitoring order progress. If the request is not authorised, you will be contacted by H&I.

#### Subsequent orders [back to top]

For patients that have received specialist products previous and are known to H&I please select 'Order for Known Patient'

| Add Pro      | ducts    |                    |                                   |                             |
|--------------|----------|--------------------|-----------------------------------|-----------------------------|
| Speciali     | st produ | cts Only to be use | d for patients approved to receiv | e HLA/HPA selected products |
| Please selec | t from t | he below           |                                   |                             |
|              |          | Order type*        | Product*                          |                             |
| Red cells    | 0        |                    | /                                 | ~                           |
| Platelets    | ۲        | HLA                | HLA SELECTED PLATELET             | S ONE ADULT DOS 🗸           |
|              |          |                    | 1-4 Time Orden                    | Orden for Known Definet     |
|              |          |                    | TSt Time Order                    | Order for Known Patient     |

Once clicked the page below will appear:

Note: The same data fields are present and should be completed as discussed in the 1<sup>st</sup> time ordering, with the mandatory options indicated (\*). The only difference is the 1<sup>st</sup> time order information section is not present as these details have been linked with the patient.

| Add Products           |                                      |                      |          |        |                |
|------------------------|--------------------------------------|----------------------|----------|--------|----------------|
| Specialist products    | Only to be used for patients approve | d to receive HLA/HPA | selected | d prod | ducts          |
| Order Type* Product*   | ABO*                                 | RhD* Qty*            | CMV-     | HT-    | Clear          |
| HLA 🗸                  | ~ ~                                  | ~                    |          |        | 2              |
| Patient Information    |                                      |                      |          |        |                |
| Forename*              |                                      | Transfusion date     | Γ        |        |                |
| Surname*               |                                      | Transfusion time     |          |        |                |
| DOB*                   |                                      | Notes                |          |        |                |
| NHS Number*            |                                      | (max 500 charact     | ters)    |        |                |
| Recipient Code         | ~                                    |                      |          |        |                |
| Patient ABO            | ~                                    |                      |          |        |                |
| Patient RhD            | ~                                    |                      |          |        | //             |
| Tick here if NHS numbe | r is not available                   |                      |          |        |                |
| Hospital No:           |                                      |                      |          |        |                |
|                        |                                      |                      |          |        |                |
|                        |                                      |                      |          |        | Add to order 🛶 |

#### HLA selected Red Cells.

HLA matching of red cells is not a service currently available routinely in NHSBT. Please contact H&I to discuss if you require ordering HLA selected Red Cells.

A minimum of 48 hours' notice is required to supply HLA selected Red Cells.

#### HPA blood component orders

Orders for HPA blood components should be discussed with H&I before creating an order. When HPA is selected in the order type only a 'Submit' button is available.

|           |   | Order type* | Product*                               |        |
|-----------|---|-------------|----------------------------------------|--------|
| Red cells | 0 | ~           | ~                                      |        |
| Platelets | ۲ | HPA 🗸       | HPA SELECTED PLATELETS ONE ADULT DOS V |        |
|           |   |             |                                        | •      |
|           |   |             |                                        | Submit |
|           |   |             |                                        |        |
|           |   |             |                                        |        |
|           |   |             |                                        |        |

A warning will appear when the submit button is selected, please allow at least 24 hours to allow for the best matched components to be provided for the patient. With HPA products other than HPA-1a and 5b Negative, ideally allow 4-7 working days. :

|           |   | Hospita  | - H011 Change                                                                                                    |                                                                                                    |        |
|-----------|---|----------|----------------------------------------------------------------------------------------------------|----------------------------------------------------------------------------------------------------|--------|
|           |   | Order ty | Warning message                                                                                                    | ×                                                                                                  |        |
| Red cells | ۲ | HPA ing  | HPA 1a and 5b negative typed produ                                                                                                    | ucts are banked at a                                                                               |        |
| Platelets | 0 |          | Iimited number of blood centres. Orr<br>hours notice may require an Ad hoc<br>specific HPA products other than HF<br>units need to be ordered in advance | Jers with less than 24<br>delivery. Orders for<br>VA-1a and 5b negative<br>, ideally more than 4-7 |        |
|           |   |          | working days.                                                                                                    | s                                                                                                  | Submit |
|           |   |          |                                                                                                    | ок                                                                                                 |        |
|           |   |          |                                                                                                    |                                                                                                    |        |

For HPA selected red cells the following screen appears, giving the options of selecting specific phenotypes and fields for mandatory information (please indicate HPA requirements in the notes box):

| rder Type* Product*                                                                  | ABO* | RhD* | Qty*          | CMV-   | HT- | HbS- | IgA | Aph | Clear |
|--------------------------------------------------------------------------------------|------|------|---------------|--------|-----|------|-----|-----|-------|
| IPA 🗸                                                                                | •    | •    | ~             |        |     |      |     |     | 7     |
| Phenotypes(Negative for these antigens)                                              |      | Rh C | 🗌 Rh E        | 🗌 Rh c | (   | Rh   | е   |     | ¢     |
| Tick here if order is for a Sickle Patient                                           |      |      |               |        |     |      |     |     |       |
| Tick here if order is for a Thalassaemic Patient                                     |      |      |               |        |     |      |     |     |       |
| Select Blood Chars<br>Selected Blood Characteristics<br>Negative for these antigens) |      |      |               |        |     |      |     |     |       |
| Patient Information                                                                  |      |      |               |        |     |      |     |     |       |
| Forename*                                                                            |      | Ti   | ansfusion da  | ate    |     |      |     |     |       |
| Surname*                                                                             |      | Ti   | ansfusion tir | ne     |     |      |     |     |       |
| DOB*                                                                                 |      | N    | otes          |        |     |      |     |     |       |
| NHS Number*                                                                          |      |      |               |        |     |      |     |     |       |
| Recipient Code                                                                       | ~    |      |               |        |     |      |     |     |       |
| Patient ABO                                                                          | ~    |      |               |        |     |      |     |     |       |
| Patient RhD                                                                          | ~    | L    |               |        |     |      |     |     |       |
| Tick here if NHS number is not available                                             |      |      |               |        |     |      |     |     |       |
| Hospital No:                                                                         |      |      |               |        |     |      |     |     |       |
|                                                                                      |      |      |               |        |     |      |     |     |       |

## HPA selected Platelets

The same fields for HLA and HLA/HPA platelets appear and completed in the same manner.

## Reviewing/tracking Specialist Stock Order (SS0) [back to top]

From the home page it is possible to track the progress of Specialist Stock Orders, indicated by the 'SSO' column and the 🗱 icon. This column can be ordered so that all Specialist Stock Orders appear at the top of the list.

| Cun | rent Orders | Draft Orders (0) | Standing Orders | Queued Order | s (1)                  |          |                               |              |
|-----|-------------|------------------|-----------------|--------------|------------------------|----------|-------------------------------|--------------|
|     | Pulse No.   | Date Ordered     | Time Ordered    | Ordered By   | Required Date and Time | Delivery | Current Status                | <u>SSO</u> 🛦 |
|     | L02101032   | 08-May-2024      | 17:00           | Andrew Hasso | 09-May-2024, 10:00     | Ad Hoc   |                               | *            |
|     | L02101029   | 08-May-2024      | 16:53           | Andrew Hasso | 09-May-2024, 10:00     | Ad Hoc   | Received from external system | *            |
|     | L02101006   | 08-May-2024      | 14:12           |              | 08-May-2024, 22:00     | Ad Hoc   | Awaiting authorisation (SSO)  | *            |
|     | L02101010   | 08-May-2024      | 14:31           |              | 08-May-2024, 22:04     | Ad Hoc   | Awaiting patient link (SSO)   | *            |

Where patient information exists for that Specialist Stock Order, this will be visible in the upper right-hand panel. 1<sup>st</sup> time orders are identifiable by the 'First Time Order' blue wording seen on the overview screen.

| NHS Online                                                                                                 | e Blood Or                                                | dering                                                               |                                                                                  |                                                                                                    | Home Create or                                         | der My profile Ad                                                                                                    | ministration                                                     | Search order                                   |
|----------------------------------------------------------------------------------------------------|-----------------------------------------------------------|----------------------------------------------------------------------|----------------------------------------------------------------------------------|----------------------------------------------------------------------------------------------------|--------------------------------------------------------|----------------------------------------------------------------------------------------------------|------------------------------------------------------------------|------------------------------------------------|
| Delivery Informat<br>Delivery method<br>Required date<br>Required time<br>Request Informat<br>OBOS request | ion<br>Del:Stock<br>01/05/2024<br>16:00<br>tion<br>172595 | Order<br>Hospita<br>Submit<br>Submit<br>Hospita<br>Status<br>Pulse n | Information<br>I name<br>ied by<br>ied on<br>ied at<br>I Services Dept.<br>umber | Birmingham Chile<br>Ruth Harper<br>29/04/2024<br>14:34<br>NAT ACCEPT SIT<br>Received fro<br>L02100580 | dren's Hospital                                        | Patient Information<br>Forename<br>D.O.8<br>NHS Number<br>Hospital Number<br>Recipient Code<br>Sex (assigned at birth)<br>Patient CMV Status | Testing<br>Donne<br>08/04/2024<br>1111111111<br>Male<br>Negative |                                                |
| Del:Stock Order For (                                                                                      | 01/05/2024; 16:00                                         | PULSE ORDER                                                          | : L02100580                                                                      | First Time Order                                                                                      | ]                                                      | 🖨 Print                                                                                                    | Order 🐟 Pre                                                      | view with order form<br>turn to Search Results |
| Platelets Irra<br>Platelets                                                                                | diated                                                    | A Pos                                                                | Requested:<br>Allocated:<br>Issued:                                              | 1<br>none<br>none                                                                                     | Blood Char neg for: none<br>Rationale: Chemo<br>Notes: | Diagnos<br>Patient:                                                                                                    | sis: Acute Leuka                                                 | emia                                           |
| Cancel Order                                                                                               |                                                           |                                                                      |                                                                                  |                                                                                                    |                                                        |                                                                                                    |                                                                  | Amend Order                                    |

Specialist Stock Orders not created in OBOS do not have an OBOS request number. These specialist stock orders have been created by H&I staff following receipt of a faxed paper order from the hospital.

## Specialist Stock Standing Orders [back to top]

Select the option to "Create a Specialist Stock Standing Order" then follow the process for creating a standing order on page 21. The additional patient information will be requested as in a normal specialist stock order described above.

**Note:** Due to the need to review all patients and treatment effectiveness the end date for specialist stock, standing orders **cannot** be more than one month from the start date.

| Delivery Information | on         |         | Standing Orde | r Delivery Sc | hedule        |  |
|----------------------|------------|---------|---------------|---------------|---------------|--|
| Delivery method *    | Del:Stock  | •       | Frequency *   | Every we      | ek            |  |
| Start date *         | 10/05/2019 | <b></b> | On *          |               | Time Required |  |
| End date *           | 24/07/2019 |         |               | Mon 🗹         | 11:30         |  |

## Transfusion Date – Platelet: Specialist Stock Standing Orders

When creating a platelet standing order users can specify when after delivery the transfusion will occur to ensure adequate shelf life on the component(s). If no specific instruction is required, this will default to 'None Specified' and NHSBT will supply based on FIFO (First in First Out). Once the product is selected the 'Transfusion will be' dropdown appears with the options shown below

| Add Products            |                            |             |             |                |          |                    |                   |   |
|-------------------------|----------------------------|-------------|-------------|----------------|----------|--------------------|-------------------|---|
| Specialist products     | Only to be used for patien | ts approved | l to receiv | e HLA/HPA      | selected | d prod             | lucts             |   |
| Order Type* Product*    |                            | ABO* F      | RhD*        | Qty*           | CMV-     | HT-                | Clear             |   |
| HLA V Platelets         | Irradiated V               | ~           | ~           |                |          |                    | 2                 |   |
| Patient Information     |                            |             |             |                |          |                    |                   |   |
| Forename*               |                            |             | Notes       |                |          |                    |                   |   |
| Surname*                |                            |             | (max        | 500 charact    | ters)    |                    |                   |   |
| DOB*                    |                            |             |             |                |          |                    |                   |   |
| NHS Number*             |                            |             |             |                |          |                    |                   |   |
| Recipient Code          |                            | ~           | Trans       | fueion will be |          |                    | - 17 - 19         |   |
| Patient ABO             |                            | ~           | Tuno        | rusion will be | (no      | one spe            | ecified)          | ~ |
| Patient RhD             |                            | ~           |             |                | On       | the da             | ay of delivery    |   |
| Tick here if NHS number | er is not available        |             |             |                | 2 d      | lay and<br>lays af | ter delivery date |   |
| Hospital No:            |                            |             |             |                |          |                    |                   |   |
|                         |                            |             |             |                |          |                    |                   |   |

## Using OBOS when Pulse is unavailable. [back to top]

If an order cannot be sent to PULSE, then it will appear in the queued orders screen accessed via the home page as shown below. This tab has the number of queued orders at any time shown in brackets on the tab heading. On this tab the request number is the OBOS number as no PULSE request number will be allocated whilst the link between Pulse and OBOS is down. Status will be shown as queued.

| N  | IHS Onlin                     | e Blood Ord           | ering           |             | Ho            | me Create order | My pro              | file , | Administration                | Search or            | der             |
|----|-------------------------------|-----------------------|-----------------|-------------|---------------|-----------------|---------------------|--------|-------------------------------|----------------------|-----------------|
| An | nouncements                   | ;                     |                 |             |               |                 |                     |        |                               |                      |                 |
| An | nouncements from              | NHSBT will appear her | 9               |             |               |                 |                     |        |                               |                      |                 |
| Or | der Summary<br>Current Orders | Draft Orders (0)      | Standing Orders | Queued Orde | ers (11)      |                 | Last U <sub>i</sub> | odated | at 11:18 AM <mark>Refr</mark> | r <u>esh to upda</u> | <u>te aqain</u> |
|    | Request No.                   | Date Ordered          | Time Ordered    | Ordered By  | Required Date | e and Time      | ▼ Delive            | У      | Current Status                | ; S                  | <b>S</b> 0      |
|    | 41549                         | 18-May-2012           | 21:01           | Dave Wong   | 21-May-2012 B | EVE             | Del:Sto             | ck     | 🕕 Queued                      |                      |                 |
|    | 41862                         | 19-May-2012           | 21:04           | Dave Wong   | 22-May-2012 B | EVE             | Del:Sto             | ck     | 🚺 Queued                      |                      |                 |
|    | 42219                         | 20-May-2012           | 21:01           | Dave Wong   | 23-May-2012 B | EVE             | Del:Sto             | ck     | 🚺 Queued                      |                      |                 |

OBOS will continue to try to send queued orders to Pulse every few minutes until successful. If a queued request needs to be placed urgently then by clicking on the OBOS request number, the OBOS request screen can be accessed as shown below.

The 'print order' option can be found on the right-hand side of this screen and the printed order can be faxed/emailed to Hospital Services to be processed urgently. Faxed/emailed orders must be accompanied by a telephone call to ensure hospital services staff has received them.

**Note**: Due to essential regular maintenance OBOS will be unavailable on a Sunday between 03.00 and 03.20.

| NHS Online Blood Ordering                                                                                              |                                                                                              | Home Create order My profile Administration Search order                                      |
|----------------------------------------------------------------------------------------------------|----------------------------------------------------------------------------------------------|-----------------------------------------------------------------------------------------------|
| Delivery InformationDelivery methodDel:StockRequired date03/11/2011Required timeAMRequest InformationOBOS request28557 | Order Information<br>Hospital name<br>Submitted by<br>Submitted on<br>Submitted at<br>Status | The John Radcliffe Hospital, Oxford<br>NHSBT Administrator<br>02/11/2011<br>21:06<br>① Queued |
| Del:Stock Order For 03/11/2011; AM OBOS Request: 285:                                                                  | 57                                                                                           | Print Order                                                                                   |

#### Sending orders when OBOS is unavailable.

Should OBOS be unavailable please use the appropriate request forms for Standard (FRM536), Non-standard (FRM255) and Emergency component (FRM246) requests which can be found on the Hospital & Sciences website <u>Order forms - Hospitals and Science - NHSBT</u> (blood.co.uk) and then fax or email to your local Hospital Service department details can be found on the website. <u>Contact us - Hospitals and Science - NHSBT</u> (blood.co.uk)

Note: Emergency orders should be followed up by a phone call to ensure receipt.

For Specialist Stock Orders information can be found on the H&I website <u>Histocompatibility</u> and <u>Immunogenetics - Hospitals and Science - NHSBT (blood.co.uk)</u> or please contact H&I direct.

#### Amending an order once it has been sent [back to top]

Orders can be amended in OBOS until NHSBT have started to allocate components to it. At this point the order becomes locked and the option to amend an order will not be available on the screen. If amendments are still required, or the order is for specialist components such as Washed Red Cells then please contact your local NHSBT Hospital Services Department.

**Please Note**: Any additions to an order are recorded against the PULSE request number and will not be changed in the original OBOS request. The example below shows 10 O pos red cells are ordered generating OBOS request 172672 and Pulse order number L02101049.

| NHS Online E         | lood Order | ring           |      |         |           |     |     | Home C      | reate order | My profile     | Administration     | Search order         |
|----------------------|------------|----------------|------|---------|-----------|-----|-----|-------------|-------------|----------------|--------------------|----------------------|
| Delivery Information | Del:Stock  | <b></b>        |      |         |           |     |     |             |             |                |                    |                      |
| Required date *      | HH:MM ¥    | 11:30          |      |         |           |     |     |             |             |                |                    |                      |
| Add Products         |            |                |      |         |           |     |     |             |             |                |                    |                      |
| Red blood cells      | Platelets  | Frozen product | s    | White   | blood cel | ls  |     | Order notes | Or          | der Previe     | W Preview          | in a separate page 🖇 |
| Product*             | ABO*       | RhD* Qty*      | CMV- | HT- Hbs | - IgA     | Aph | Req | Remove      | E           | Blood order    |                    |                      |
| Red Cells            | ~ ~        | ~              |      |         |           |     | +   | *           | ŀ           | Red blood cell | s                  | Amend                |
| Red Cells            | ~ ~        | ~              |      |         |           |     | +   | ×           | R           | ed Cells       | Patien             | t Name/ID:           |
| Red Cells            | ~ ~        | ~              | ] 🗆  |         |           |     | +   | ×           |             |                | 0 P08,             | 10                   |
| +Add line            |            |                |      |         |           |     | Ad  | d to order  | ▶           |                | Max blo<br>Notes - | ood age -            |
| Close Without Savi   | ng         |                |      |         |           |     |     |             |             | Save draft     |                    | Send order           |

| OBOS request                                                                             | 172672               | Status<br>Pulse number       | Received from external system  |
|------------------------------------------------------------------------------------------|----------------------|------------------------------|--------------------------------|
| Order has beer                                                                           | n sent               |                              |                                |
| Order informatio                                                                         | n                    |                              |                                |
|                                                                                          | PULSE number         | L02101049                    |                                |
| (                                                                                        | Current order status | Received from external syste | em                             |
| < <homepage< td=""><td></td><td></td><td>Amend order View order details</td></homepage<> |                      |                              | Amend order View order details |

Clicking on 'Amend order' moves an individual component type back into the Add Products screen so that you can make changes. An order can also be amended by clicking on the Pulse number on the Home Page and then the grey 'Amend order' button. A reason for the change must be selected from the drop-down list.

In the example, shown below, 5 A Pos red cells were added. When the amended order is sent the new confirmation received contains the same OBOS and Pulse numbers.

| Red blood cells   | Plat                                                                                                    | telets                        |                                | Froz                         | en product                  | 8                | v               | Vhite bl | ood cel | ls     |        | Order notes | Order Preview        | Preview in a separate page 🔗  |
|-------------------|----------------------------------------------------------------------------------------------------|-------------------------------|--------------------------------|------------------------------|-----------------------------|------------------|-----------------|----------|---------|--------|--------|-------------|----------------------|-------------------------------|
| Product*          |                                                                                                    | ABO*                          | Rh                             | D*                           | Qty*                        | CMV-             | HT-             | HbS-     | IgA     | Aph    | Req.   | Remove      | Blood order          |                               |
| Red Cells         | ~                                                                                                    | Α                             | ✓ P                            | os 🗸                         | • 5                         |                  |                 |          |         |        | +      | ×           | Red blood cells      | Amend                         |
| Red Cells         | ~                                                                                                    |                               | ~                              | ~                            | ·                           |                  |                 |          |         |        | •      | ×           | Red Cells            | Patient Name/ID:<br>O Pos. 10 |
| Red Cells         | ~                                                                                                    |                               | ~                              | ~                            | •                           |                  |                 |          |         |        | +      | *           |                      | ,                             |
| Red Cells         | ~                                                                                                    |                               | ~                              | v                            | •                           |                  |                 |          |         |        | +      | ۲           |                      | Max blood age -<br>Notes -    |
| Reason for Change |                                                                                                    | Hospita<br>Cut-Off<br>Hospita | l reque<br>- Late<br>I reque   | est deli<br>Order<br>ested u | very type or<br>pdate or ch | time char        | nge<br>rder     |          |         |        |        | er          |                      | Send order                    |
| Cancel Order      | X Close W                                                                                                    | No long<br>Technic<br>VMI not | er requ<br>al Prot<br>t requir | uired b<br>blem i.e<br>red   | y hospital<br>e. manufact   | uring dela       | у               | _        | _       | _      | _      |             |                      |                               |
|                   | noquosi n                                                                                                    |                               |                                |                              |                             |                  |                 |          |         |        |        |             |                      |                               |
|                   | OBOS requ                                                                                                    | lest                          | 1                              | 72672                        |                             |                  | Hospi<br>Status | tai Serv | ICes D  | ept. r |        | CEPT SITE 1 | svstem               |                               |
|                   |                                                                                                    |                               |                                |                              |                             |                  | Pulse           | numbe    | r       | L      | .02101 | 049         |                      |                               |
| (                 | Order has                                                                                                    | beer                          | n sei                          | nt                           |                             |                  |                 |          |         |        |        |             |                      |                               |
|                   | Order infor                                                                                                    | rmatio                        | n                              |                              |                             |                  |                 |          |         |        |        |             |                      |                               |
|                   |                                                                                                    | (                             | PL<br>Curren                   | JLSE I<br>It orde            | number<br>r status          | L02101<br>Receiv | 1049<br>red fro | om ext   | ernal s | system |        |             |                      |                               |
| L.                | < <homepage< td=""><td></td><td></td><td></td><td></td><td></td><td></td><td></td><td></td><td></td><td></td><td>Amend order</td><td>r View order details</td><td></td></homepage<> |                               |                                |                              |                             |                  |                 |          |         |        |        | Amend order | r View order details |                               |

The Pulse order now contains the additional red cells; however, the OBOS request retains the original request information. See below: The Pulse order reflects the changes.

| Delivery Informa    | ation             | Or       | rder Information       |              |                          |               |                           |
|---------------------|-------------------|----------|------------------------|--------------|--------------------------|---------------|---------------------------|
| Delivery method     | Del: Stock        | Ho       | ospital name           | Birmingham   | Children's Hospital      |               |                           |
| Required date       | 13/05/2024        | Su       | Ibmitted by            | Ruth Harper  |                          |               |                           |
| Required time       | 11:30             | Su       | ibmitted on            | 10/05/2024   |                          |               |                           |
| Request Informa     | ation             | Su       | Ibmitted at            | 16:42        |                          |               |                           |
| OBOS request        | 172672            | Ho       | ospital Services Dept. | NAT ACCEPT   | I SITE 1                 |               |                           |
|                     |                   | Sta      | atus                   | 🔶 Receive    | d from external system   |               |                           |
|                     |                   | Pu       | ilse numb              | L02101049    |                          |               |                           |
| Del:Stock Order For | 13/05/2024; 11:30 | PULSE OR | DER: L02101049         |              |                          | 🖶 Print Order | A Preview with order form |
| Red Cells           |                   | O Pos    | Requested:             | 10           |                          |               |                           |
| Red blood cells     | s                 |          | Allocated:<br>Issued:  | none         | Blood Char neg for: none | Patient:      |                           |
|                     |                   |          |                        |              | Notes:                   |               |                           |
| Red Cells           |                   | A Pos    | Requested:             | 5            |                          |               |                           |
| Red blood cells     | s                 |          | Allocated:<br>Issued:  | none<br>none | Blood Char neg for: none | Patient:      |                           |
| •                   |                   |          |                        |              | Notos                    |               |                           |
|                     |                   |          |                        |              | Notes.                   |               |                           |
| Cancel Order        |                   |          |                        |              | NULES.                   |               | Amend Order               |

The OBOS request retains the original order details -

| NHS Online Blood Or                                                                                                    | rdering                                                                                                    |                                                                                                   | Home Crea                               | te order My profile | Administration | n Search order          |
|----------------------------------------------------------------------------------------------------|----------------------------------------------------------------------------------------------------|---------------------------------------------------------------------------------------------------|-----------------------------------------|---------------------|----------------|-------------------------|
| Delivery Information         Delivery method       Del: Stock         Required date       13/05/2024         Required time       1         Request Information       0BOS request | Order Information<br>Hospital name<br>Submitted by<br>Submitted on<br>Submitted at<br>Hospital Services Dept.<br>Status<br>Pulse number | Birmingham Chi<br>Ruth Harper<br>10/05/2024<br>16:42<br>NAT ACCEPT SI<br>Received fr<br>L02101049 | ildren's Hospital<br>TE 1<br>rom system |                     |                |                         |
| Del:Stock Order For 13/05/2024; 11:30                                                                                                    | OBOS Request: 172672                                                                                                    |                                                                                                   |                                         | -                   | Print Order 🗠  | Preview with order form |
| Red Cells<br>Red blood cells                                                                                                    | O Pos Requested<br>Allocated<br>Issued                                                                                                  | 10<br>none<br>none                                                                                | Blood Char neg for: no<br>Notes: none   | one F               | Patient:       |                         |
| Duplicate Request                                                                                                    |                                                                                                    |                                                                                                   |                                         |                     |                | Amend Order             |

If an order has a delivery type of 'OBOS Late' the delivery method, date, or time will not be able to be amended until it has been assigned one of the following delivery types by NHSBT Hospital Services: Ad Hoc, Emergency, Del: Stock, Collect or Emergency Collect

| bonnon, monnau  |            |
|-----------------|------------|
| Delivery method | OBOS Late  |
| Required date   | 12/05/2015 |
| Required time   | 15:30      |

## Split Orders

Pulse numbers are listed to the left-hand side of the screen. In the far-left hand column an icon indicates that an OBOS request has been split by NHSBT into several Pulse orders. This is usually done to facilitate order preparation, either by separating products into different types or by separating products that will not be available until later.

| Order Su        | mmary     |                   |              |
|-----------------|-----------|-------------------|--------------|
| Current O       | rders     | Draft Orders (31) | Standing Orc |
| 10              | Pulse No. | Date Ordered 🔺    | Time Ordered |
| <del>~~</del> 0 | L00048875 | 01-Nov-2011       | 13:58        |
| <b>00</b>       | L00048876 | 01-Nov-2011       | 13:58        |
| 2               | L00048874 | 01-Nov-2011       | 13:56        |

By clicking on the icon, the original Pulse order numbers can be viewed. By clicking on the PULSE number coloured blue, it is possible to view the order content as in the example shown below.

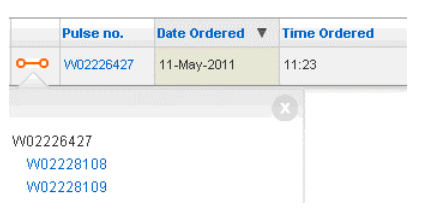

In the screenshot below, you can see that order W02226427 has been split into three, W02226427, W02228108 and W02228109. The red cells ordered remains on order number W02226427 and a component has been allocated to that order line. The platelet request shows as split and re-assigned.

|                                     |                | Pulse nu                            | mber              | w0222642                        | 700                                 |                              |               |
|-------------------------------------|----------------|-------------------------------------|-------------------|---------------------------------|-------------------------------------|------------------------------|---------------|
| )el:Stock Order For 11/05/2011; EVE | PULSE ORDER: ¥ | V02226427                           |                   |                                 |                                     |                              | 🔿 Print Order |
| Red Cells<br>Red blood cells        | 0 Pos          | Requested:<br>Allocated:<br>Issued: | 1<br>1<br>1       | Blood Char neg<br><b>Notes:</b> | W02226427<br>W02228108<br>W02228109 |                              |               |
| Platelets<br><i>Platelets</i>       | 0 Pos          | Requested:<br>Allocated:<br>Issued: | 1<br>none<br>none | Blood Char neg<br><b>Notes:</b> | for: none                           | Split & Deleted:<br>Patient: |               |

By clicking on the blue links in the pop-up box you can navigate to see that the platelet order has been split into order W02228108 – shown below. All split orders retain the original OBOS request number.

| UBUS request 2405                        | A                 | Status<br>Pulse numb                      | per WO2                               | Waiting for Issue       |          |               |
|------------------------------------------|-------------------|-------------------------------------------|---------------------------------------|-------------------------|----------|---------------|
| Del:Stock_Order For <b>11/05/2011; E</b> | VE PULSE ORDER: W | /02228108                                 |                                       |                         |          | 🖶 Print Order |
| Platelets<br>Platelets                   | 0 Pos             | Requested:<br>Allocated: no<br>Issued: no | 1<br>none Blood Cha<br>none<br>Notes: | ar neg for: <b>none</b> | Patient: |               |

When an order is split in Pulse, the 'split' portion of the order will go back to a status of 'awaiting allocation'. Users will now be able to amend / cancel the order if the products have not been allocated in Pulse.

**NOTE:** Users may notice that when an order is split, the details displayed on screen for the part of the order moved to the new split order may display differently.

In the example below the original order shows certain blood characteristics for AB Pos K, E, (c) units

| Red Cells<br>Red blood cells | AB<br>Pos | Requested:<br>Allocated:<br>Issued: | 1<br>none<br>none | Blood Char neg for: K, E, (c).<br>Max blood age: 10 days<br>Notes: none                                  | Patient: |
|------------------------------|-----------|-------------------------------------|-------------------|----------------------------------------------------------------------------------------------------|----------|
| Red Cells<br>Red blood cells | B Neg     | Requested:<br>Allocated:<br>Issued: | 3<br>none<br>none | Blood Char neg for: <b>K, C, E</b><br>Max blood age: <b>10 days</b><br><b>Notes:</b> greater than 300mls | Patient: |

The AB units were split from the original order to a new order as shown below. The K, E, (c) are no longer displayed.

| Red Cells<br>Red blood cells | B Neg     | Requested:<br>Allocated:<br>Issued: | 3<br>3<br>3       | Blood Char neg for: <b>K, Rh C, Rh E</b><br>Max blood age: <b>11 days</b><br><b>Notes:</b> greater than 300mls | Patient:                                   |
|------------------------------|-----------|-------------------------------------|-------------------|----------------------------------------------------------------------------------------------------|--------------------------------------------|
| Red Cells<br>Red blood cells | AB<br>Pos | Requested:<br>Allocated:<br>Issued: | 1<br>none<br>none | Blood Char neg for: none<br>Max blood age: 10 days<br>Notes:                                                   | Split & Reassigned: D-D<br>Pa<br>T01133156 |

These blood characteristics are carried over to the new split order which can be seen by viewing the newly created part of the order, as seen below.

| Del:Stock Order For 08/02/2022; 12:45 | PULSE ORD | ER: <mark>T01133156</mark>          |             | << Return to Search Results                                           | 🖶 Print Orde |
|---------------------------------------|-----------|-------------------------------------|-------------|-----------------------------------------------------------------------|--------------|
| Red Cells<br>Red blood cells          | AB<br>Pos | Requested:<br>Allocated:<br>Issued: | 1<br>1<br>1 | Blood Char neg for: K, Rh E, Rh c<br>Max blood age: 10 days<br>Notes: | Patient:     |

#### Saving a request as a draft [back to top]

If a request is compiled in advance of when it is required, additional components may be added later or if you are interrupted in the middle of completing a request then a request may be saved as a draft by clicking on the 'save draft' button to the left of the send order button.

| Red blood cells       | Platelets  | Frozen produc | ts   | White   | blood | cells |     | Orde  | r note | s      | Order Preview                  | Preview in a separate page 🖇                                                                      |
|-----------------------|------------|---------------|------|---------|-------|-------|-----|-------|--------|--------|--------------------------------|---------------------------------------------------------------------------------------------------|
| Product*<br>Red Cells | ABO        | * RhD* Qt     | * CN | NV- HT- | HbS-  | lgA   | Aph | HEV-  | Req.   | Remove | Blood order<br>Red blood cells | <u>Am</u>                                                                                         |
| Red Cells             | • .<br>• . |               |      |         |       |       | Γ   |       | +      | ×      | Exchange<br>RBC<br>Irradiated  | Patient Name/ID:M Tee<br>O Pos, 2<br>CMV-,HT-,HbS-,HEV-                                           |
| •Add line             |            |               |      |         |       |       | A   | dd to | orde   | er 🗪   | (Neonatal)                     | Transfusion date -<br>14/11/2016 19:00<br>Notes - Emergency delivery- Please<br>call if any delay |
| X Close without s     | aving      |               |      |         |       |       |     |       |        |        | Save draft                     | Send or                                                                                           |

A confirmation screen shown below will appear showing that the order has been saved as a draft.

| Delivery Information                                                         | Order Information   |                        |
|------------------------------------------------------------------------------|---------------------|------------------------|
| Delivery method Del:Stock                                                    | Hospital name 🛛 🛛 🔒 | oyal Brompton Hospital |
| Required date 14/06/2012                                                     | Submitted by C      | BST User               |
| Required time AM                                                             | Submitted on 0      | 7/06/2012              |
| Request Information                                                          | Submitted at 1      | 2:10                   |
| OBOS request 45440                                                           | Status              | 🝺 Draft                |
| Order has been saved as Draft Order information                              |                     |                        |
| OBOS request number 45440                                                    |                     |                        |
| Current order status Draft                                                   |                     |                        |
| <homepage< td=""><td>Amend o</td><td>der View order details</td></homepage<> | Amend o             | der View order details |

An OBOS request number will be allocated but no Pulse number will be allocated as the order will not have been sent to NHSBT.

Draft orders can be accessed via the draft orders tab on the home screen as shown below. The counter next to draft orders indicates how many draft orders have been saved. To re-enter the order, click on the OBOS request number in blue on the left-hand side of the screen.

| Or | der Summary    |                  |                 |              |                        | Last Updated at | 12:10 PM <u>Refresh to upa</u> |
|----|----------------|------------------|-----------------|--------------|------------------------|-----------------|--------------------------------|
| (  | Current Orders | Draft Orders (1) | Standing Orders | Queued Order | s (0)                  |                 |                                |
|    | Request No.    | Date Ordered     | Time Ordered    | Ordered By   | Required Date and Time | Delivery        | Current Status                 |
|    | 45440          | 07-Jun-2012      | 12:10           | CBST User    | 14-Jun-2012 AM         | Del:Stock       | Draft                          |

The request can then be amended, duplicated, cancelled, or sent as required.

| Cancel order | Duplicate Request | Amend order | Send order |
|--------------|-------------------|-------------|------------|
|              |                   |             |            |

#### Duplicating a request [back to top]

It is possible to create a duplicate of a request that has been placed previously. A duplicate request button exists on draft or completed OBOS request screens. Click on the 'duplicate request' button located at the bottom of the screen.

| Delivery Information         Delivery method       Del:Stock         Required date *       11.092012         Required time *       HHMM         Required time *       HHMM         OBOS request       45440 |             | Ord<br>Hos<br>Sut<br>Sut<br>Sut     | ler Informa<br>spital name<br>omitted by<br>omitted on<br>omitted at<br>tus | ation<br>e Royal Brompton Hospital<br>CBST User<br>07/06/2012<br>12:10<br>() Draft |                                              |               |                          |
|----------------------------------------------------------------------------------------------------|-------------|-------------------------------------|-----------------------------------------------------------------------------|------------------------------------------------------------------------------------|----------------------------------------------|---------------|--------------------------|
| Del:Stock Order For 14/06/2012; AM                                                                                                    | OBOS Reques | t <b>45440</b>                      |                                                                             |                                                                                    |                                              | 🖶 Print Order | A Preview with order for |
| Red Cells<br>Red blood cells                                                                                                    | O Pos F     | Requested:<br>Allocated:<br>Issued: | 10<br>none<br>none                                                          | Blood Char neg for: <b>none</b><br>Notes: none                                     | Patient: <b>none</b>                         |               |                          |
| Red Cells<br>Red blood cells                                                                                                    | A Pos       | Requested:<br>Allocated:<br>Issued: | 4<br>none<br>none                                                           | Blood Char neg for: <b>Fya, K,</b><br>Notes: New patient - may require more        | Patient: <b>Smith</b><br>e orders over the r | next few days |                          |
| Cancel order Duplicate                                                                                                    | Request     |                                     |                                                                             |                                                                                    |                                              | Amend         | l order Send order       |

A new request screen will appear as shown below with an information box indicating that some fields, for example date and time required will need to be re-entered. All request lines will need to be edited for any changes to patient details, transfusion dates and notes and re-added to the new order using the 'add to order' button. A yellow surround to the product tab indicates that there are lines in that tab to review. Once all details have been updated and all lines required added the new request can be submitted by clicking on the 'send order' button. This new order will then be allocated a new OBOS request number and a new Pulse order number.

| NHS Online Blood Ordering                                                                                                    | Home Create order My profile Search order |
|----------------------------------------------------------------------------------------------------|-------------------------------------------|
| Please amend the highlighted fields.<br>All patient details, transfusion dates and order notes have been removed.<br>Please enter these again if required. |                                           |
| Delivery Information Delivery méthod * DetStock Required date * Required time * HEXMM                                                                      |                                           |
| Add Products           Red blood cells         Platelets         Frozen products         White blood cells         Order not                               | es Order Preview                          |
| Product* ABO* RhD* Oty* CMV- HT- HbS- IgA Aph Reg. Rec<br>Red Cells I I I I I I I I I I I I I I I I I I                                                    | Blood order       X       Save draft      |

#### Cancelling a request or order [back to top]

Orders can be cancelled on OBOS up to the point at which NHSBT start to process the request and can be done by accessing the order, selecting 'Cancel order' and following the on-screen instructions.

When the order is being processed the order is locked and the cancel order button will not appear, to cancel please contact your local Hospital Services department.

HLA platelet orders are cancelled in the same way as above, should the order be locked please contact the H&I Platelet Desk on 020 895 72814 Mon-Fri 09:00 to 17:00 or your local Hospital Service department out of hours.

| Red Cells<br>Red blood cells | A Neg  | Requested:<br>Allocated:<br>Issued: | 10<br>none<br>none | CMV-, HbS-,<br>Blood Char neg for: <b>none</b>   | Patient: <b>none</b>                      |  |
|------------------------------|--------|-------------------------------------|--------------------|--------------------------------------------------|-------------------------------------------|--|
| Red Cells<br>Red blood cells | B Pos  | Requested:<br>Allocated:<br>Issued: | 2<br>none<br>none  | Notes: none Blood Char neg for: none Notes: none | Patient: <b>none</b>                      |  |
| PLATELETS<br>Platelets       | AB Pos | Requested:<br>Allocated:<br>Issued: | 1<br>none<br>none  | Blood Char neg for: <b>none</b><br>Notes: none   | Patient: <b>none</b><br>Transfusion Date: |  |

When cancelling or amending an order the user will be asked to confirm the actions and select a reason for the change.

| Red blood cells     | Pla |                                               | ote |
|---------------------|-----|-----------------------------------------------|-----|
| Product*            |     | Hospital request delivery type or time change |     |
| Red Cells           | ~   | Cut-Off - Late Order                          |     |
| Red Cells           | ~   | Hospital requested update or change to order  |     |
| Red Cells           |     | No longer required by hospital                |     |
| Red Calla           | _   | Technical Problem i.e. manufacturing delay    |     |
| Red Cells           | Ň   | VMI not required                              | _   |
| Reason for Change * | ĺ   | ~                                             | ]   |

## Tracking orders [back to top]

From the home page users can see the progress of orders as below. A list of OBOS icons and headings is available in appendix two.

- Received from external system indicates that NHSBT have received the order and a Pulse order number had been allocated.
- <u>Awaiting allocation</u> indicates that staff at NHSBT have viewed the order but have not yet allocated specific donations to fulfil the order.
- Waiting for issue indicates that units have been allocated to the order, but the order has not yet been prepared.
- Partially issued indicates that some components have been issued but the order is not yet complete.
- Locked by another user indicates that staff at NHSBT are currently viewing the order.
- Preparation in progress indicates that staff at NHSBT are currently issuing components to the order.
- Prepared awaiting dispatch indicates that the order is complete but had not yet left NHSBT
- Notification Outstanding dispatched indicates that the order has been dispatched from NHSBT, but hospital have not confirmed receipt at the hospital.

Notification received – indicates that confirmation of receipt has been received by NHSBT and the process is complete. Once orders reach this stage, they will no longer appear on the home page but can be searched for using the search function.

- $\times$  <u>Unfulfilled</u> no components are available to undertake the order.
- Awaiting patient link (SSO) indicates H&I staff have viewed the Specialist stock order but have not yet linked the order to the NHSBT patient record.
- <u>Awaiting assignment (SSO)</u> indicates H&I staff have not yet allocated specific donations to fulfil the order.
- <u>Awaiting authorisation (SSO)</u> indicates H&I staff have not yet submitted the order to be issued.
- Awaiting acknowledgement (SSO) indicates H&I have submitted the order ready for issue

To be updated by the hospital – indicates the specialist stock order received from OBOS cannot be processed. H&I staff have returned the order for it to be amended or cancelled by the hospital.

## Searching Orders [back to top]

## On the 'Search Order' page

| Search Order                                           |                                |
|--------------------------------------------------------|--------------------------------|
| Pulse nun                                              | nber (eg: P123456789)          |
|                                                        | (OR)                           |
| Request nun                                            | nber                           |
|                                                        | (OR)                           |
| Delivery Typeselect  Containingselect Statusselect     | r Date ordered on Dates from * |
| SSO Patient Search (Only orders directly created by ho | spitals will be shown)         |
| Standing order search (Only orders directly created by | hospitals will be shown)       |
| Standing Order Number *                                | Dates from To                  |
| Frequency                                              | ▼                              |

You can search non-Specialist Stock Orders using:

- Pulse number **OR**
- OBOS request number OR
- Any combination of the below. Using these will also require a date range between 1 day up to a max 31 days.
  - Delivery Type
  - Containing (product type)
  - o Status
  - Date ordered on
  - Required delivery date

Or searching Specialist Stock Orders created by hospitals (not requests created by NHSBT) using any individual or combination of:

- Forename
- Surname
- DOB
- NHS Number

## This will show you all orders associated with that patient.

| SSO Patie  | ent Search       | Only orders directly ( | created by hospital | ls will be shown) |                |                |           | Cle                  | <u>ar / start again</u> |
|------------|------------------|------------------------|---------------------|-------------------|----------------|----------------|-----------|----------------------|-------------------------|
|            |                  | Forename Granny        |                     |                   | DOB            | <u></u>        |           |                      | Search                  |
|            |                  | Surname                |                     | NH                |                |                |           |                      |                         |
| Search res | ults for forenar | ne <b>Granny</b>       |                     |                   |                |                |           |                      |                         |
| OBOS no.   | Pulse no.        | Date Ordered 🔻         | Time Ordered        | Ordered By        | Requested Date | Requested Time | Delivery  | Current Status       | SSO                     |
| 83951      | L00703331        | 10-Jun-2016            | 16:43               | Craig Wilkes      | 13-Jun-2016    | 09:00          | OBOS Late | Received from system | *                       |
| 83952      | L00703332        | 10-Jun-2016            | 16:43               | Craig Wilkes      | 14-Jun-2016    | 09:00          | OBOS Late | Received from system | *                       |

## **Searching Standing Orders**

Or search Standing Orders using a standing order number. This can be for all orders or only future orders to be generated from that standing order using 'Future Only'

| Standing order search (Only order | ers directly created by hospitals will be | e shown)   |         | <u>Clear / start again</u> |
|-----------------------------------|-------------------------------------------|------------|---------|----------------------------|
| Standing Order Number *           |                                           | Dates from | <b></b> | Search                     |
| Frequency                         | All                                       | to         | <b></b> |                            |
|                                   | All                                       |            |         |                            |
|                                   | Future Only                               |            |         |                            |

This will generate orders as shown below. Using the date range will narrow the search if required. Users can then click on the order to view and duplicate individual orders or cancel, amend future orders.

| Standing o              | rder search (Or             | nly orders directly creat | ed by hospitals will be s | hown)        |                |                |           | <u>Clear / start again</u> |
|-------------------------|-----------------------------|---------------------------|---------------------------|--------------|----------------|----------------|-----------|----------------------------|
|                         | Standing Order Num<br>Frequ | iber * 4103<br>lency All  |                           | Da           | tes fromto     |                |           | Search                     |
| OBOS no.                | Pulse no.                   | Date Ordered 🔻            | Time Ordered              | Ordered By   | Requested Date | Requested Time | Delivery  | Current Status             |
| <ul><li>87670</li></ul> | L02159012                   | 26-Apr-2019               | 12:30                     | Craig Wilkes | 26-Apr-2019    | 11:30          | OBOS Late | Received from system       |
| <ul><li>87671</li></ul> | L02159013                   | 26-Apr-2019               | 12:30                     | Craig Wilkes | 27-Apr-2019    | 13:45          | Del:Stock | Received from system       |
| 87672                   | L02159014                   | 26-Apr-2019               | 12:30                     | Craig Wilkes | 28-Apr-2019    | 13:45          | OBOS Late | Received from system       |
| <ul><li>87673</li></ul> | L02159015                   | 26-Apr-2019               | 12:30                     | Craig Wilkes | 29-Apr-2019    | 11:30          | Del:Stock | Received from system       |
| 87674                   | L02159016                   | 26-Apr-2019               | 12:30                     | Craig Wilkes | 30-Apr-2019    | 11:30          | Del:Stock | Received from system       |

## Reconciling Orders on OBOS [back to top]

Once a delivery has arrived users can reconcile orders by:

- Selecting the pulse number of your order on the home page or
- Searching for the pulse number using the search function **or**
- Search for all orders with status 'Dispatched, notification outstanding' for a particular period (limited to a month period).

| Delivery Type<br>Containing | select V Ord                                                                                                    | er Date O Date ordered on | Dates from *to * | Search                     |
|-----------------------------|----------------------------------------------------------------------------------------------------|---------------------------|------------------|----------------------------|
| Status                      | select                                                                                                    |                           |                  |                            |
| SSO Patient Sear            | select<br>Received from system<br>Awaiting allocation<br>Awaiting Acknowledgement (SSO)<br>Waiting for issue<br>Partially issued<br>Prepared awaiting dispatch | spitals will be shown)    |                  | <u>Clear / start again</u> |
|                             | Dispatched, notification outstandin<br>Queued<br>Notification Received<br>Locked by another user<br>Preparation in progress<br>Deleted<br>Draft                | DOB DOB NHS Number        |                  | Search                     |

When the order(s) have been located, select 'Confirm delivery of request'

| Request Information     | Submitted at      | 00:01                                   |
|-------------------------|-------------------|-----------------------------------------|
| OBOS request 86006      | Hospital Services | NAT ACCEPT SITE 1                       |
| Schedule reference 3756 | Dept.             |                                         |
|                         | Status            | Dispatched, notification<br>outstanding |
|                         |                   | Confirm delivery of request             |
|                         | Pulse number      | L02153509                               |

A pop-up box will appear asking for the date and time the order was received. Which can be completed using the calendar and entering the time either from the drop-down list or manual entry using hh:mm format.

| Confirmation of r                             | eceipt 🗙                                                                           |
|-----------------------------------------------|------------------------------------------------------------------------------------|
| To confirm receipt of<br>order was received a | this order please enter the date and time that the nd click on the confirm button. |
| Date *                                        | 27/12/2021                                                                         |
| Time *                                        | 00:30 00:30 🗸                                                                      |
|                                               | Please use time in 24 hr                                                           |
| Date entered must be in                       | between Order Date and Current Date                                                |
| User confirming receip                        | t: Craig Wilkes                                                                    |
| Con                                           | Cancel                                                                             |

The account name being used will automatically appear. If the time and/or date entered are before the order was dispatched the below error message will be shown.

Once you have input the required details please click Confirm. The details entered will automatically transfer onto our electronic system and the status of the order will change to Notification received.

#### Using filters on the order summary tabs. [back to top]

The four order summary tabs on the home screen can be arranged using the PULSE number, date ordered, time ordered, ordered by, required date and time, delivery, or status. Click on the blue wording and the " " icon will appear to indicate the

filter currently applied is in ascending order, click a second time and the" A "icon will appear to indicate the filter is applied in descending order. Filters applied will remain in place until removed even if the user refreshes the screen or logs out and then logs back in again.

| NH    | S Onlin       | e Blood O         | rdering      |               |                       |              | Mussella   | Administration                    | Count and a                |
|-------|---------------|-------------------|--------------|---------------|-----------------------|--------------|------------|-----------------------------------|----------------------------|
|       |               |                   |              |               | Home                  | Create order | My profile | Administration                    | Search order               |
| Annoi | uncements     |                   |              |               |                       |              |            |                                   |                            |
| Annou | ncements from | NHSBT will appear | here         |               |                       |              |            |                                   |                            |
| Order | Summary       |                   |              |               |                       |              | Last Upda  | ated at 1:51 PM <mark>Refr</mark> | <u>esh to update aqain</u> |
| Curr  | ent Orders    | Draft Orders (0   | )) Standing  | Orders Queueo | l Orders (0)          |              |            |                                   |                            |
|       | Pulse No.     | Date Ordered 🔺    | Time Ordered | Ordered By    | Required Date and Tin | ne Deliver   | y Current  | Status                            | SSO                        |
| 2     | T00030533     | 01-Jun-2012       | 11:14        | Andy Fincham  | 01-Jun-2012, AM       | Del:Sto      | ck 📫 Rec   | eived from external sy            | stem                       |

When using mobile devices, the screen size will depict what columns initially appear. These can be expanded and collapsed using the 
and 
buttons.

| ( | Current | t Orders      | Draft Or    | ders (2)       | Standing Orders | Queued Orders | 5 (0)                  |
|---|---------|---------------|-------------|----------------|-----------------|---------------|------------------------|
|   |         | Pulse No.     | Date 0      | Ordered        | Time Ordered    | Ordered By    | Required Date and Time |
| • | )       | L02153448     | 15-Aug      | -2017          | 15:14           | Hospital User | 15-Aug-2017, 16:12     |
|   | Delive  | ry Collect    |             |                |                 |               |                        |
|   | Currer  | nt Status 📫 R | eceived fro | om external sy | stem            |               |                        |
|   | SSO     |               |             |                |                 |               |                        |
| + | 3       | L02153447     | 15-Aug      | -2017          | 15:09           | Hospital User | 17-Aug-2017, 11:22     |
| • | )       | L02153446     | 15-Aug      | -2017          | 15:03           | Hospital User | 16-Aug-2017, 16:00     |

#### Component Substitutions [back to top]

When NHSBT is unable to supply a specific component, substitution of another suitable component will be agreed with the hospital by telephone. Details of the person agreeing the substitution will be held on Pulse and will not be transferred back to OBOS. Hospital staff can enquire by telephone if the name of the person who agreed the substitution is required. Certain substitutions like altering or deleting phenotype including CMV- and HbS- or changing a request from Rh (D) neg to an Rh (D) Pos will require the hospital to amend these orders on OBOS.

Order L00048859 is waiting for issue and contains a substitution indicated by the  $\mathbf{L}$  icon. In this example in the first line the O pos platelet requested has not had a component allocated and the second line has an A pos platelet allocated although none was requested.

| NHS Online Blood Order                                                                                                    | ing                                                                                                    |                                                                                                    |              |            |                     |                  |
|----------------------------------------------------------------------------------------------------|----------------------------------------------------------------------------------------------------|----------------------------------------------------------------------------------------------------|--------------|------------|---------------------|------------------|
|                                                                                                    |                                                                                                    | Home                                                                                                    | Create order | My profile | Administration      | Search order     |
| Delivery Information         Delivery method       Ad Hoc         Required date*       #1.09/2012         Required time*       #1.409/2012         Required time*       #1.409/2012         Required time*       #1.409/2012         Bequired time*       #1.409/2012         Required time*       #1.409/2012         BOS request       28479 | Order Information<br>Hospital name<br>Submitted by<br>Submitted on<br>Submitted at<br>Hospital Services Dep<br>Status | The John Radcliffe Ho<br>NHSBT Administrator<br>01/11/2011<br>12:01<br>NAT ACCEPT SITE 1<br>Waiting for Issu | e            |            |                     |                  |
|                                                                                                    | Pulse number                                                                                                    | L00048859                                                                                                    |              |            |                     |                  |
| \d Hoc Order For 01/11/2011; EVE PULSE ORD                                                                                                    | ER: <b>L00048859</b>                                                                                                  |                                                                                                    |              | << Retu    | irn to Search Resul | ts 🖶 Print Order |
| Platelets O Po<br>Platelets                                                                                                    | os Requested: 1<br>Allocated: none B<br>Issued: none N                                                                | ood Char neg for: <b>none</b><br>otes:                                                                       | Patie        | nt:        |                     |                  |
| Platelets A Po<br>Platelets                                                                                                    | S Requested: 0<br>Allocated: 1 B<br>Issued: none                                                                      | lood Char neg for: <b>none</b>                                                                               | Patie        | nt:        |                     |                  |

The original request can be viewed by clicking on the OBOS request number. As shown below this will contain only the information from the original request that was sent to Pulse.

| ormation<br>name The John R<br>d by NHSBT Adr<br>l on 01/11/2011<br>d at 12:01<br>iervices Dept. NAT ACCEF          | Home Create order My profile Administration Search order<br>n Radcliffe Hospital, Oxford<br>Administrator<br>I11<br>EPT SITE 1<br>ceived from system |
|----------------------------------------------------------------------------------------------------|----------------------------------------------------------------------------------------------------|
| ormation<br>name The John R<br>d by NHSBT Adr<br>I on 01/11/2011<br>d at 12:01<br>Vervices Dept. NAT ACCEF<br>Recei | n Radcliffe Hospital, Oxford<br>Administrator<br>111<br>:EPT SITE 1<br>ceived from system                                                            |
| name The John F<br>d by NHSBT Adr<br>J on 01/11/2011<br>d at 12:01<br>Services Dept. NAT ACCEF<br>Recei             | n Radcliffe Hospital, Oxford<br>Administrator<br>111<br>2EPT SITE 1<br>ceived from system                                                            |
| d by NHSBT Adr<br>J on 01/11/2011<br>d at 12:01<br>Services Dept NAT ACCEF                                          | Administrator<br>111<br>2EPT SITE 1<br>ceived from system                                                                                            |
| don 01/11/2011<br>dat 12:01<br>Bervices Dept. NAT ACCEF                                                             | )11<br>CEPT SITE 1<br>Ceived from system                                                                                                    |
| d at 12:01<br>Bervices Dept. NAT ACCEF                                                                              | CEPT SITE 1<br>Ceived from system                                                                                                    |
| 3ervices Dept. NAT ACCEF                                                                                            | CEPT SITE 1<br>ceived from system                                                                                                    |
| 📂 Recei                                                                                                    | ceived from system                                                                                                    |
|                                                                                                    |                                                                                                    |
| mber <b>L00048859</b>                                                                                               | 159                                                                                                    |
|                                                                                                    | << Return to Search Results 🛛 🖶 Print (                                                                                                    |
| l<br>Blood Char neg for: <b>no</b>                                                                                  | none Patient none                                                                                                    |
| Transfusion Date:                                                                                                   |                                                                                                    |
|                                                                                                    |                                                                                                    |
|                                                                                                    | Blood Char neg for:<br>Transfusion Date:                                                                                                    |

## Appendix One.

## Administration.

## Hospital administrators [back to top]

An initial hospital administration account will be set up by NHSBT as part of the go live preparations. The hospital administrator will then be able to set up other hospital administrators and hospital users. Access to this additional functionality is via an administration tab on the home page. It is recommended that hospitals have at least two administrators set up so that they can re-set one another's accounts if they become locked.

## Updating Order Display [back to top]

Hospital Administrators can configure the length of time orders can be seen on the home page pre and post "today's" date. The maximum time in advance that orders can be seen is 14 days and the maximum range from pre to post "today's" date is 15 days. There is a new option to "Update order display" on the administration tab.

| NHS Online Blood Ordering |                |                 |              |            |                   |      |          |      |             |                                | _              |          |
|---------------------------|----------------|-----------------|--------------|------------|-------------------|------|----------|------|-------------|--------------------------------|----------------|----------|
|                           |                |                 |              |            |                   | Home | Create o | rder | My profile  | Administration                 | Search ord     | der      |
| Anno                      | Announcements  |                 |              |            |                   |      |          |      |             | Search User                    |                |          |
| 00000                     | Add new user   |                 |              |            |                   |      |          |      |             |                                |                |          |
| Annou                     | incements iron | гипэрт мінарреа | i nere       |            |                   |      |          |      |             | Update order                   | display        |          |
| Orde                      | r Summary      |                 |              |            |                   |      |          |      | Last Upda   | ted at 5:09 PM <mark>Re</mark> | fresh to updat | te aqain |
| Cur                       | rent Orders    | Draft Orders    | (2) Standing | Orders Qu  | ueued Orders (0)  |      |          |      |             |                                |                |          |
|                           | Pulse No.      | Date Ordered    | Time Ordered | Ordered By | Required Date and | Time | ▲ Deliv  | егу  | Current Sta | tus                            | 5              | SSO      |
| 2                         | P00001153      | 29-May-2012     | 00:05        | David Wong | 01-Jun-2012, AM   |      | Ad H     | DC   | Receiv      | eived from external system     |                |          |

Selecting "Update order display" brings up the following screen

| NHS Online Blood Ordering                                                         |      |              |            |                |              |  |  |  |
|-----------------------------------------------------------------------------------|------|--------------|------------|----------------|--------------|--|--|--|
|                                                                                   | Home | Create order | My profile | Administration | Search order |  |  |  |
| Current Orders display range                                                      |      |              |            |                |              |  |  |  |
| Days Before*                                                                      |      |              |            |                |              |  |  |  |
| Days After* 14                                                                    |      |              |            |                |              |  |  |  |
| Note: Display Range will be changed for the selected hospital on clicking 'Save'. |      |              |            |                |              |  |  |  |
| Cancel                                                                            | Save | e            |            |                |              |  |  |  |

Enter "Days Before" and "Days After" the current date as appropriate. Please note standing orders are sent to Pulse **8 days before the delivery date** and their appearance on the OBOS Home page from this point will be dictated by the local configuration.

## Adding new users [back to top]

Select 'Add new user' from the Administration tab and complete the following sections:

- User information,
- Contact information Please do not use non-public facing domains (e.g. Hotmail.com) or generic emails when setting up an account.
- Role and training. Assign role of hospital user, hospital administrator or Reconciliation

| NHS Online Blood Orde                                               | Home Create order                                                                                    | My profile  | Administration | Search order       |    |
|---------------------------------------------------------------------|----------------------------------------------------------------------------------------------------|-------------|----------------|--------------------|----|
|                                                                     |                                                                                                    |             |                | Search User        |    |
| lew / update user                                                   |                                                                                                    |             |                | Add new user       |    |
|                                                                     |                                                                                                    |             |                | Add Announcemer    | nt |
| User information                                                    |                                                                                                    |             |                | Update bank holid  | ау |
| Username *                                                          |                                                                                                    |             |                | Update order displ | ау |
| Firstname *                                                         |                                                                                                    |             |                |                    |    |
| Surname *                                                           |                                                                                                    |             |                |                    |    |
| Contact information                                                 |                                                                                                    |             |                |                    |    |
| Email address *                                                     | Please do not use a personal or generic email address                                                |             |                |                    |    |
| Role and training                                                   |                                                                                                    |             |                |                    |    |
| Hospital job title *                                                |                                                                                                    |             |                |                    |    |
| OBOS training date                                                  |                                                                                                    |             |                |                    |    |
| Assign this role *                                                  | ⊖ Hospital user                                                                                      |             |                |                    |    |
|                                                                     | ○ Hospital administrator                                                                             |             |                |                    |    |
|                                                                     | O NHSBT administrator                                                                                |             |                |                    |    |
|                                                                     | O NHSBT user                                                                                         |             |                |                    |    |
|                                                                     | O NHSBT announcement user                                                                            |             |                |                    |    |
|                                                                     | ○ Reconciliation user                                                                                |             |                |                    |    |
| Hospital mapping and permission                                     | 15                                                                                                   |             |                |                    |    |
| All Hospital                                                        | Aberdeen BTC<br>Addenbrooke's Hospital<br>Airedale General Hospital<br>Alder Hey Children's Hospital |             |                |                    |    |
|                                                                     | Add to user 🔶 Make default 🕷 Remove                                                                  | from user 🕇 |                |                    |    |
| Hospitals assigned to this user<br>(select one as default hospital) |                                                                                                    | •           |                |                    |    |
| nsivePages/CreateUser.aspx                                          |                                                                                                    |             |                |                    |    |

user.

A list of hospitals that can be assigned to this user will appear in 'Hospital mapping and permissions' This will include all hospitals that the administrator has access to. Highlight the required hospital and add to user.

The first hospital added to the user will be the default hospital the user will access when first logging in. If multiple hospitals are added the default hospital can be changed by highlighting the required hospital and clicking 'make default \*

To access the other hospitals available to them they will need to click on change in blue at the top of the screen (shown below).

| Amy Furness Log off Furness General Hospital - M205  | Change                                                 |    |      |              |            | Bi                         | NHS<br>lood and Transplant |
|------------------------------------------------------|--------------------------------------------------------|----|------|--------------|------------|----------------------------|----------------------------|
| NHS Online Blood Ordering                            | Furness General Hospital     Royal Lancaster Infirmary |    | Home | Create order | My profile | Administration             | Search order               |
| Announcements                                        | O Westmorland General Hospital                         |    |      |              |            |                            |                            |
| ** NHBST Online Blood Ordering System - UAT Environm |                                                        |    |      |              |            |                            |                            |
| Order Summary                                        |                                                        | OK |      |              | Last Upda  | ited at 5:37 PM <u>Ret</u> | tresh to update again      |

If you do not want any hospital to be set as default then after adding all the required sites, highlight the hospital showing as "(default)" and remove from user. Highlight the hospital that was removed in the "All Hospital" box and add back to user.

If no default hospital is entered, then at logging the first screen the user will be shown a screen asking them to select the hospital they wish to see and order for (shown below).

| Select Hosp   | ital                                                                                    |
|---------------|-----------------------------------------------------------------------------------------|
| Hospital List | C Furness General Hospital<br>Royal Lancaster Infirmary<br>Westmorland General Hospital |
| Cancel        | ок                                                                                      |

Once all details have been entered, save and a message will be displayed to say that the user was successfully created.

#### Searching for users [back to top]

By selecting search user from the administration tab, the screen shown below can be accessed.

| NHS Online Blood Ordering | Home | Create order | My profile | Administration | Search order |
|---------------------------|------|--------------|------------|----------------|--------------|
|                           |      |              |            | Search User    |              |
|                           |      |              |            | Add new user   |              |
| Announcements             |      |              |            | Add Announceme | nt           |

Users can be searched for by username, first name, full/first 3 letters of surname or e-mail address.

| NHS Online B          | lood Ordering                                                      |                                |                    | Home                                | Create order My                        | profile Administration                          | Search order    |
|-----------------------|--------------------------------------------------------------------|--------------------------------|--------------------|-------------------------------------|----------------------------------------|-------------------------------------------------|-----------------|
| Jser Search           |                                                                    |                                |                    |                                     |                                        |                                                 |                 |
| Username              | CW1                                                                | Search results<br>Administrato | for use<br>r, NHSE | er name CW1, role<br>BT User, NHSBT | es Hospital User, H<br>Announcement Us | lospital Administrato<br>ser, Reconciliation Us | r, NHSBT<br>ser |
| Firstname             |                                                                    | Username                       | *                  | Firstname                           | Surname                                | Role                                            | Status          |
| Surname               |                                                                    | CW1                            |                    | Craig                               | Wilkes                                 | Hospital User                                   | Active          |
|                       | Enter 3 letters to get all sumames<br>starting with those letters. |                                |                    |                                     |                                        |                                                 |                 |
| Email address         |                                                                    |                                |                    |                                     |                                        |                                                 |                 |
| Include these roles * | <ul> <li>Hospital user</li> </ul>                                  |                                |                    |                                     |                                        |                                                 |                 |
|                       | Hospital administrator                                             |                                |                    |                                     |                                        |                                                 |                 |
|                       | NHSBT administrator                                                |                                |                    |                                     |                                        |                                                 |                 |
|                       | NHSBT user                                                         |                                |                    |                                     |                                        |                                                 |                 |
|                       | NHSBT announcement user                                            |                                |                    |                                     |                                        |                                                 |                 |
|                       | Reconciliation user                                                |                                |                    |                                     |                                        |                                                 |                 |
| Clear                 | Search                                                             |                                |                    |                                     |                                        |                                                 |                 |

Leaving the above details blank and selecting "Hospital user" and/or "Hospital administrator" will show all accounts for the hospital selected. The NHSBT administrator, user and announcement user searches are greyed out for hospital administrators.

The user's information screen can be opened for editing by clicking on the username in the search results on the right-hand side of the screen. This opens the New/update user screen shown below. There is an option to "Return to Search Results" on the right-hand side. Information can be edited and then saved by clicking on 'save' at the bottom of the New/ updated user screen.

| New / update user    |                                                                                    |
|----------------------|------------------------------------------------------------------------------------|
| User information     |                                                                                    |
| Username *           | WILKES1                                                                            |
| Firstname *          | Craig                                                                              |
| Surname *            | Wilkes                                                                             |
| Contact information  |                                                                                    |
| Email address *      | craig.wilkes@nhsbt.nhs.uk<br>Please do not use a personal or generic email address |
| Role and training    |                                                                                    |
| Hospital job title * | Hosp User                                                                          |
| OBOS training date   | 03/09/2012                                                                         |
| Assign this role *   | O Hospital user                                                                    |
|                      | O Hospital administrator                                                           |
|                      | NHSBT administrator                                                                |
|                      | O NHSBT user                                                                       |
|                      | O NHSBT announcement user                                                          |
|                      | O Reconciliation user                                                              |
|                      |                                                                                    |

#### Activating/Inactivating accounts. [back to top]

At the bottom of the new/update user screen shown below there is an option to inactivate or activate users

Please note it is important to inactivate accounts when a member of staff leaves or retires. A username can never be deleted from the system because you need to maintain the audit of "who did what and when" but you should prevent staff who no longer work for you ordering on your behalf.

|                            | The John Radcliffe Hospital, Oxford                  |
|----------------------------|------------------------------------------------------|
| Hospitals assigned to this | Add to user 🖡 Make default 🌸 Remove from user 🎓      |
| (select one as default hos | Royal Brompton Hospital<br>Stoke Mandeville Hospital |
| Userstatus                 |                                                      |
| Change st                  | atus O Inactivate user<br>⊙ Activate user            |

## Automatic deactivation of accounts

If an account has not been accessed for a prolonged period of time, it will automatically be deactivated.

These accounts can be reactivated by any user with administrator level access.

#### Resetting passwords and unlocking accounts. [back to top]

An hospital administrator can unlock and reset individual accounts. If they have locked their account through multiple incorrect passwords, the account will need to be unlock first before the account can be accessed.

|                                                                     | The John Radcliffe Hospital, Oxford                                                          |      |
|---------------------------------------------------------------------|----------------------------------------------------------------------------------------------|------|
|                                                                     | Add to user 🌲 🔰 Make default 🌸 Remove from user 👚                                            |      |
| Hospitals assigned to this user<br>(select one as default hospital) | Freeman Hospital, Newcastle(default)<br>Royal Bronpton Hospital<br>Stoke Mandeville Hospital |      |
| User status                                                         |                                                                                              |      |
| Change status                                                       | <ul> <li>C Inactivate user</li> <li>€ Activate user</li> </ul>                               |      |
| User Password                                                       |                                                                                              |      |
|                                                                     | Reset password                                                                               |      |
| Unlock user                                                         |                                                                                              |      |
|                                                                     | Unlock user                                                                                  |      |
| Cancel                                                              |                                                                                              | Save |

#### NHSBT administrators [back to top]

There are three levels of administration role within NHSBT:

'NHSBT administrator' is an overview role limited to only one or two key NHSBT staff. 'NHSBT users' can set up new accounts for hospital staff, unlock users, reset passwords, and add bank holidays and announcements. 'NHSBT announcement user' can update the announcement message only.

At login, NHSBT administrators and NHSBT users will be provided with a screen showing all hospitals currently available on OBOS. To add hospital administrators, select the hospital which requires the new administrator to be added. Where the hospital administrator has access to multiple hospital accounts, anyone be selected to set up the account.

You will be taken to the hospitals home page where you can select from four administration functions shown below. Search user and add new user functionality is the same as described for hospital administrators.

| NHS Online Blood Ordering                                         |                                                                                              |             |                  |                 | Home            | Create order                            | My profile   | Administration Sear | ch order |
|-------------------------------------------------------------------|----------------------------------------------------------------------------------------------|-------------|------------------|-----------------|-----------------|-----------------------------------------|--------------|---------------------|----------|
| Order Summary                                                     |                                                                                              |             |                  |                 |                 |                                         |              | Search User         |          |
| Current Orders Draft Orders (0) Standing Orders Queued Orders (0) |                                                                                              |             |                  | ied Orders (0)  |                 | Last Updati                             | Add new user | <u>'e aqain</u>     |          |
|                                                                   | Pulse No. Date Ordered V Time Ordered Ordered By Required Date and Time Delivery Current Ste |             | Add Announcement | _               |                 |                                         |              |                     |          |
| 3                                                                 | L00048755                                                                                    | 31-Oct-2011 | 00:03            | HOSPITAL ADMIN3 | 03-Nov-2011, PM | 11, PM Ad Hoc Recei <sup>, Update</sup> |              | Update bank holiday |          |

## Adding an announcement to OBOS [back to top]

To add an announcement to the log in screen and home page select the 'add announcement option' from the administrator tab. The screen shown below will open. Type the announcement into the announcement text box. Tick the box 'also show this announcement on the homepage'. You can set up announcements so that the first time a user logs in after an announcement has been posted they must acknowledge it. To use this functionality, tick the box 'Enable Announcement Acknowledgement'

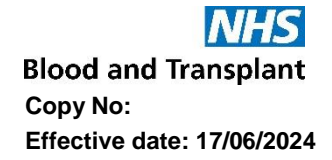

Announcements require a 'Start date/time' and an 'End date/time' Select the required dates using the calendar icon and highlighting the required dates or type the dates into the date boxes in the format dd/mm/yyyy. Time should be entered (using 24-hour clock) as shown below. Announcements cannot exceed 1000 characters; excess will be highlighted when clicking 'Save'

| Announcement text cannot exceed 1000 char<br>Start date and time should be in the future. | acters.    |            |           |       |
|-------------------------------------------------------------------------------------------|------------|------------|-----------|-------|
| Add a critical announcement on the home                                                   | epage      |            |           |       |
| Announcementtext<br>WELCOMETO OBOS                                                        |            |            |           |       |
| Also show this announcement on the login page                                             | Start date | 10/06/2016 | Starttime | 14:24 |
| Enable Announcement acknowledgement                                                       | End date   |            | End time  |       |

A message confirming the announcement has been saved will be shown. Log out and check that the announcement appears on the login screen:

| Welcome to NHS Online<br>Ordering System | Blood                       | Username |                                                     |
|------------------------------------------|-----------------------------|----------|-----------------------------------------------------|
| ****WELCOME TO OBOS****                  |                             | Password | Forgotten password?                                 |
|                                          |                             |          | Log in                                              |
| Hospital and Science Website             | NHS<br>Blood and Transplant |          | For support please contact your administrator 9.0.0 |

Log back in. If you have enabled 'announcement acknowledgement' you will see the following screen:

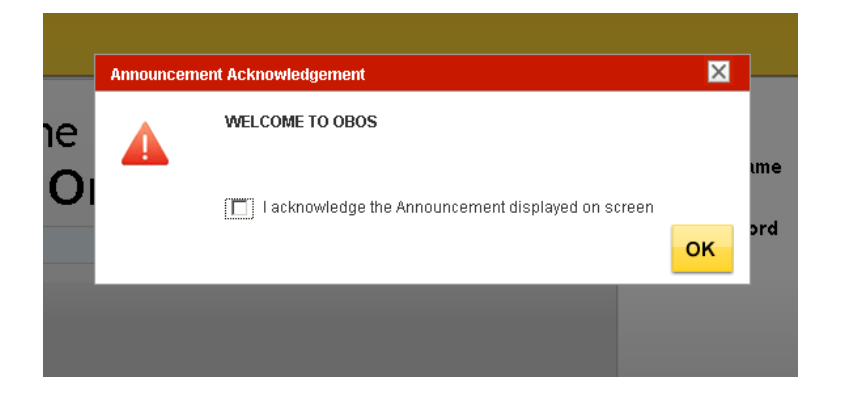

Acknowledge the announcement and then check that it appears on the home page:

| Announcements   |                  |              |
|-----------------|------------------|--------------|
| WELCOME TO OBOS |                  |              |
| Order Summary   |                  |              |
| Current Orders  | Draft Orders (2) | Standing Orc |

## Updating Bank holidays. [back to top]

From the home screen administration tab select update bank holidays. This will update the whole system regardless of which hospital you are currently logged into.

| Home                          | Create order | My profile    | Administration Searc | h order |
|-------------------------------|--------------|---------------|----------------------|---------|
|                               |              |               | Search User          |         |
|                               |              |               | Add new user         |         |
|                               |              |               | Add Announcement     |         |
|                               |              | Last Update   | Update bank holiday  |         |
| Queued Orders (0)             |              |               | Update order display |         |
| <b>Required Date and Time</b> | Delivery     | Current Statu | S                    | SSO     |

A screen showing a list of bank holidays will open.

| List bank holidays * | 03/04/2015<br>06/04/2015 | · 🖛 📃    |  |
|----------------------|--------------------------|----------|--|
|                      | 04/05/2015               | -        |  |
|                      | 25/05/2015               |          |  |
|                      | 31/08/2015               |          |  |
|                      | 25/12/2015               | <b>•</b> |  |
|                      | 28/12/2015               |          |  |

To add a date to the bank holiday list, use the calendar to highlight the date and the  $\leftarrow$  arrow to move selected dates into the list bank holidays box as shown below. Any dates which need to be removed can be removed using the  $\rightarrow$  arrow.

| NHS Online Blood                              | d Ordering                                                  | Home     | Create order | My profile | Administration | Search order |
|-----------------------------------------------|-------------------------------------------------------------|----------|--------------|------------|----------------|--------------|
| List of bank holidays<br>List bank holidays * | 25/12/2009<br>26/12/2009<br>01/01/2010 Add selected date to | the list |              |            |                |              |
| Cancel                                        |                                                             | Sa       | ve           |            |                |              |

Once dates have been updated click on 'save'. A confirmation message will be shown to indicate that the bank holidays have been saved successfully.

## Updating options within my profile [back to top]

Two options are offered within 'My profile' tab, update my profile and update my password.

| NHS Online Blood Ordering                                         | Home | Create order    | My profile | Search order |   |
|-------------------------------------------------------------------|------|-----------------|------------|--------------|---|
| Order Summary                                                     |      |                 | Update my  | profile      |   |
| Current Orders Draft Orders (1) Standing Orders Queued Orders (0) |      | Last Updated at | Update my  | password     | m |

In the 'update my profile' screen, shown below, hospital users can edit and save their first name, surname, e-mail address and job title. Users will need to click on 'save' to update any changes made. Users are not able to change their training date; role or hospitals they are able to access on OBOS. Changes to these items need to be made by a hospital or NHSBT administrator.

Note: Please do not use personal or generic emails, only use organisation/work emails for all OBOS accounts.

| Update my profile    |                                                                                   |
|----------------------|-----------------------------------------------------------------------------------|
| Firstname *          | Ruth                                                                              |
| Surname *            | Harper                                                                            |
| Email *              | Ruth.Harper@nhsbt.nhs.uk<br>Please do not use a personal or generic email address |
| Hospital job title * | Customer Service                                                                  |
| OBOS training date * |                                                                                   |
| Role                 | NHSBT Administrator                                                               |
| Hospitals            | Edinburgh Jack Copland Centre SNBTS,<br>Inverness BTC,<br>Dundee BTC,             |

In the update my password screen, shown below, hospital users can change their password or change the security question that they will be prompted to answer if they forget their password. Both passwords and security question answers are case sensitive. Users will need to click on 'save' to update any changes made.

| Username                         | admin                                                 |                                                                                                    |
|----------------------------------|-------------------------------------------------------|----------------------------------------------------------------------------------------------------|
| Old password *                   |                                                       |                                                                                                    |
| New password *                   |                                                       |                                                                                                    |
| Confirm New password *           |                                                       | Your password should be:<br>• 7-14 characters long<br>• at least one special character<br>• at least one capital letter<br>• at least one number |
| 'our security question and answe | r is required to reset your passwo                    | ord if you forget.                                                                                                    |
| Your security question *         | Who do you work for?<br>Eg: Your Mother's Maiden name | 3?                                                                                                    |
| Your opewar*                     |                                                       |                                                                                                    |

## Appendix Two [back to top]

## Icons used in the OBOS system

| Order Status                   | Icon       |
|--------------------------------|------------|
| Draft                          | D          |
| Pending                        |            |
| Queued                         | 0          |
| Received from OBOS             | -          |
| Awaiting Allocation            | +          |
| Part Allocated                 | +          |
| Waiting for issue              | +          |
| Awaiting patient link (SSO)    | +          |
| Awaiting assignment (SSO)      | +          |
| Awaiting authorisation (SSO)   | +          |
| Awaiting acknowledgement (SSO) | +          |
| To be updated by hospital      | <b>—</b>   |
| Partially issued               | $\bigcirc$ |
| Prepared awaiting dispatch     | $\bigcirc$ |
| Dispatched                     | -          |
| Notification Received          |            |
| Locked by another user         |            |
| Preparation in progress        |            |
| Deleted/Cancelled              | 8          |
| Unfulfilled                    | ×          |

## Icons used in the OBOS system

| Across the application          | Icon                                                                                                    |
|---------------------------------|----------------------------------------------------------------------------------------------------|
| Standing orders                 | 2                                                                                                    |
| Linked Order                    | <b>00</b>                                                                                                    |
| Substitution                    | Ļ                                                                                                    |
| Success Message                 | <ul> <li>Image: A start of the start of the start of</li></ul> |
| Error Message                   |                                                                                                    |
| Information Message             |                                                                                                    |
| Print Order                     | -                                                                                                    |
| Expand Order Line               | +                                                                                                    |
| Collapse Order Line             | $\overline{}$                                                                                                    |
| Remove Order Line               | ×                                                                                                    |
| Preview with order form         | \$                                                                                                    |
| Background Processing           |                                                                                                    |
| Specialist Stock Order          | *                                                                                                    |
| VMI Order                       |                                                                                                    |
| Expand/Collapse Section         |                                                                                                    |
| Standing Order(s) due to expire |                                                                                                    |

Any comments or feedback on the system or this user guide are welcomed as they allow us to continually develop to meet user needs and can be sent to <u>OBOS@nhsbt.nhs.uk</u>